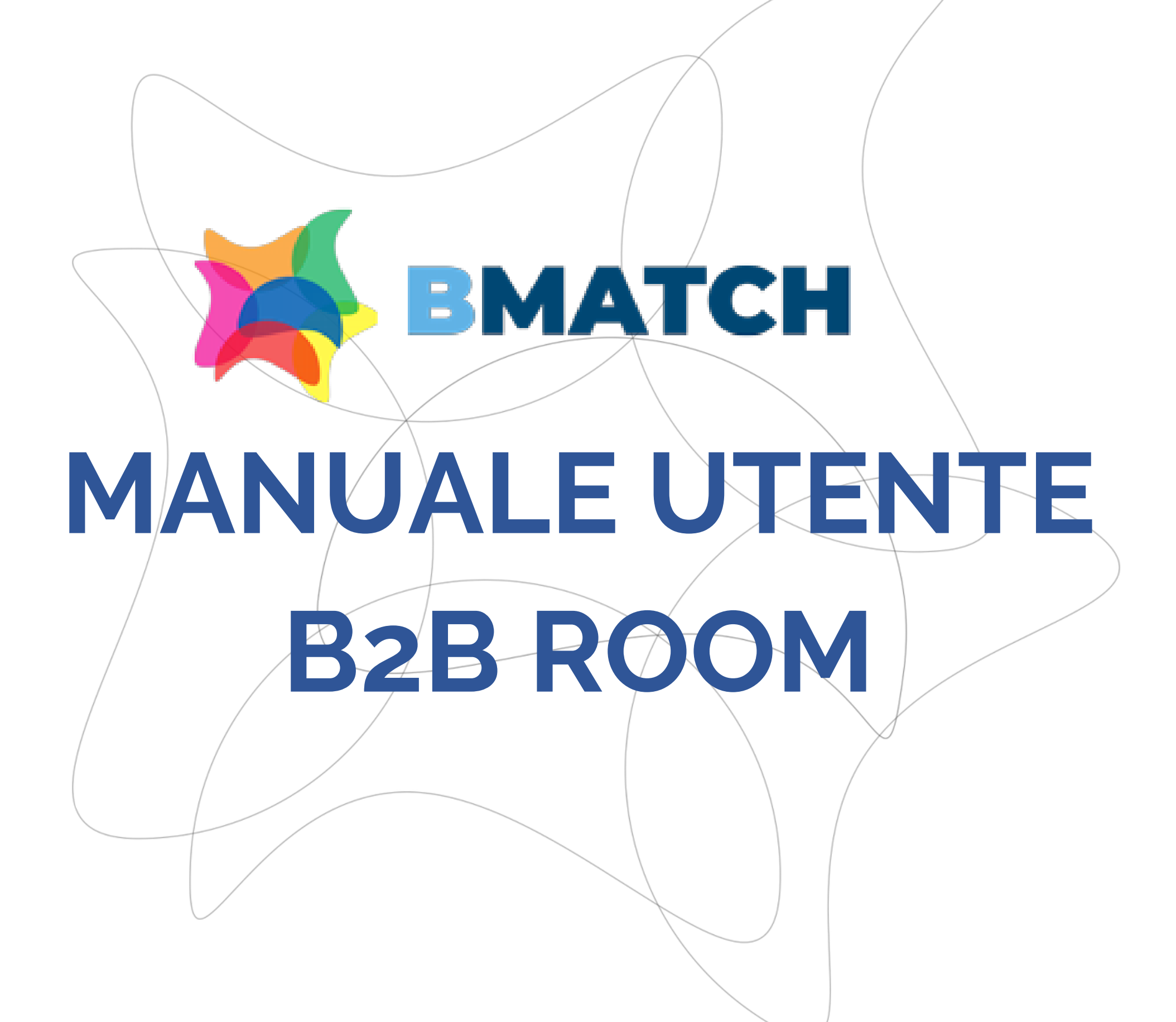

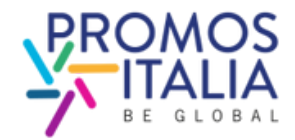

# INDICE

- 1. **BMATCH: BREVE PRESENTAZIONE** p. 3
- 2. REGISTRAZIONE SU BMATCH
- PROCESSO DI ISCRIZIONE IN BREVE p.4
- PUNTI DI ACCESSO p. 5
- REGISTRAZIONE UTENTE pp.6-7
- CREAZIONE ACCOUNT UTENTE p.8
- COMPANY PROFILE MAIN INFORMATION p.9
- RICHIESTA DI PARTECIPAZIONE INVIATA p.10
- COME ACCEDERE ALLA PIATTAFORMA p. 11-12
- 3. BARRA DI NAVIGAZIONE: I MENU p.13 **4. COMPANY PROFILE**
- FURTHER INFORMATION pp. 14-15
- COMPANY PRODUCTS p. 16
- CAMBIO PROPRIETA' p.17
- ESEMPI p.18

## 5. BUSINESS MATCHING • ATTIVAZIONE STANZA B2B pp. 19-20 SEZIONE PROFILE/AGENDA pp.21 • VIDEOCALL pp.22-23

- MY NETWORK p.24

## 7. ASSISTENZA

• HELP DESK p.25

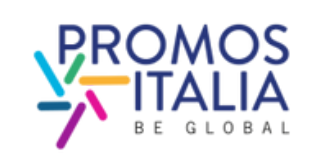

# BMATCH BREVE PRESENTAZIONE

Il servizio di b2b matching è erogato tramite la **piattaforma BMATCH**, lo strumento digitale sviluppato da Promos Italia per realizzare meeting B2B 1:1 online con operatori internazionali selezionati. E' un'**occasione unica per generare nuovi contatti e opportunità di partnership.** 

Navigare sulla piattaforma è semplice:

**Registrati** <u>qui</u>, creando un **account utente** e collegando il tuo **company profile**. Questa operazione ti verrà richiesta <u>solo alla prima registrazione</u> <u>evento</u>, dopodiché partecipare a ogni altro evento su piattaforma ti richiederà soltanto pochi click.

N.B. La piattaforma è interamente **in lingua inglese**, per cui tutte le informazioni che ti verranno richieste devono essere scritte in tale lingua.

## Accedi alla piattaforma

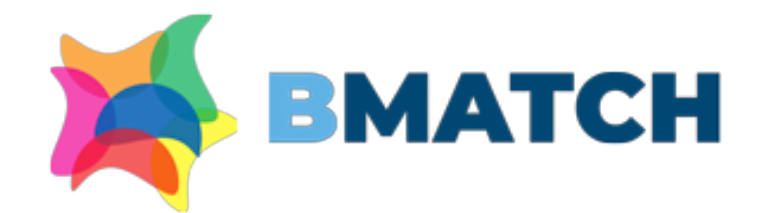

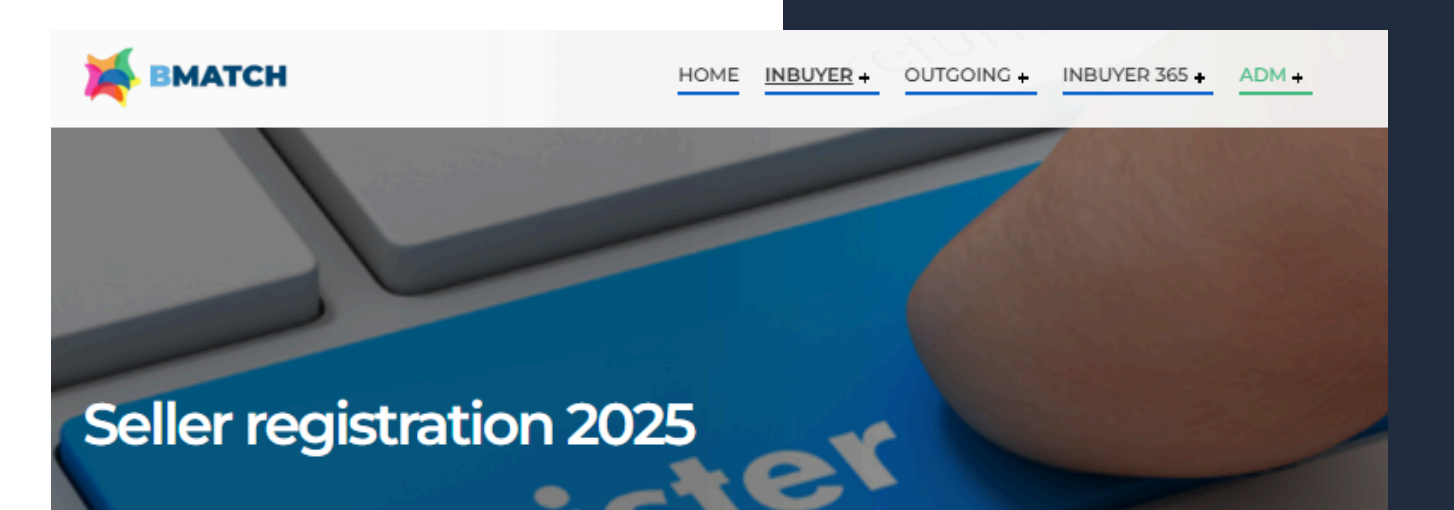

### Register or logir

### Business Matching Events - Pagina di registrazione dedicata alle aziende italiane

Fai clic sul pulsante **Register o Login** per creare il tuo account utente e iscrivere la tua azienda. Abbi cura di compilare tutti i campi obbligatori del company profile in lingua inglese.

Nota: se disponi già di un account sulla piattaforma BMATCH, fai clic sul pulsante **Register or Login** e poi, nella **scheda Login**, accedi utilizzando le tue credenziali esistenti.

Una volta inviata la tua richiesta di registrazione, il tuo profilo verrà esaminato e il nostro team ti contatterà per fornirti maggiori informazioni operative sull'evento di business matching online.

Per assistenza: incomingbuyer@promositalia.camcom.it

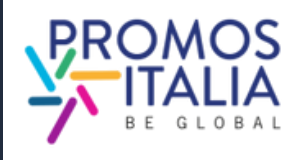

## **REGISTRAZIONE SU BMATCH IL PROCESSO DI ISCRIZIONE IN BREVE**

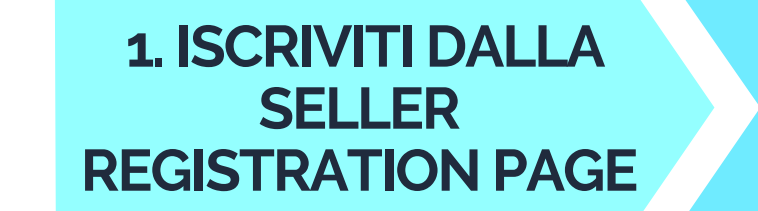

2. CREA IL TUO **PROFILO** UTENTE

3. COMPILA IL **COMPANY** PROFILE

**4 RICHIESTA DI ISCRIZIONE INVIATA!** 

## **ATTENDI CHE LA TUA ISCRIZIONE VENGA** VALIDATA

NEL FRATTEMPO. **PUOI PERFEZIONARE** LE INFORMAZIONI **INSERITE NEL** COMPANY PROFILE E AGGIUNGERE LE SCHEDE PRODOTTO

ATTENZIONE - Il company profile è diviso in due parti

- Dati principali (main information): da compilare obbligatoriamente al momento dell'iscrizione
- Dati accessori (further information): da compilare anche in un secondo momento, ma obbligatorio a per poter partecipare all'attività di business matching.

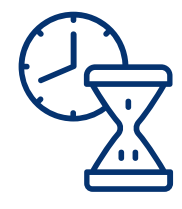

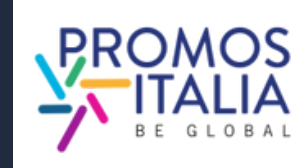

Δ

# REGISTRAZIONE SU BMATCH PUNTO DI ACCESSO

## Clicca **<u>qui</u>** per iniziare la profilazione

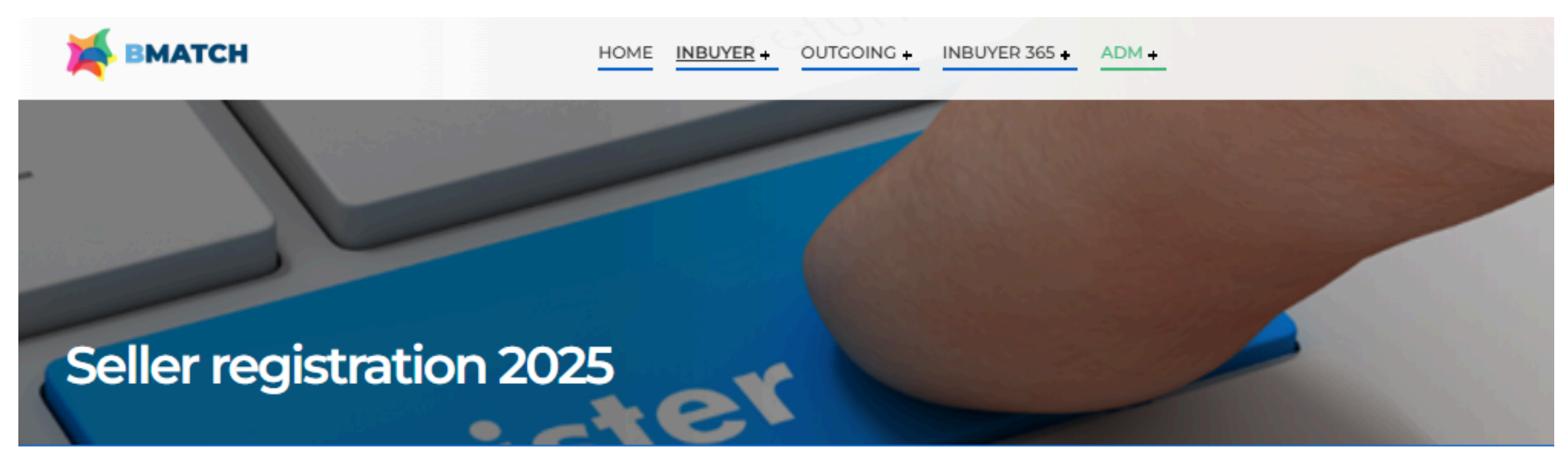

**Register or login** 

### Business Matching Events - Pagina di registrazione dedicata alle aziende italiane

Fai clic sul pulsante **Register o Login** per creare il tuo account utente e iscrivere la tua azienda. Abbi cura di compilare tutti i campi obbligatori del company profile in lingua inglese.

Nota: se disponi già di un account sulla piattaforma BMATCH, fai clic sul pulsante **Register or Login** e poi, nella **scheda Login**, accedi utilizzando le tue credenziali esistenti.

Una volta inviata la tua richiesta di registrazione, il tuo profilo verrà esaminato e il nostro team ti contatterà per fornirti maggiori informazioni operative sull'evento di business matching online.

Per assistenza: incomingbuyer@promositalia.camcom.it

01 February 31 December

from 9:00 to 18:00

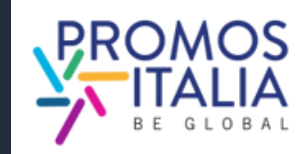

# **SEI UN NUOVO UTENTE? EFFETTUA LA REGISTRAZIONE UTENTE**

Verrai reindirizzato alla schermata di **Register/Login.** Seleziona il tab "REGISTER" .

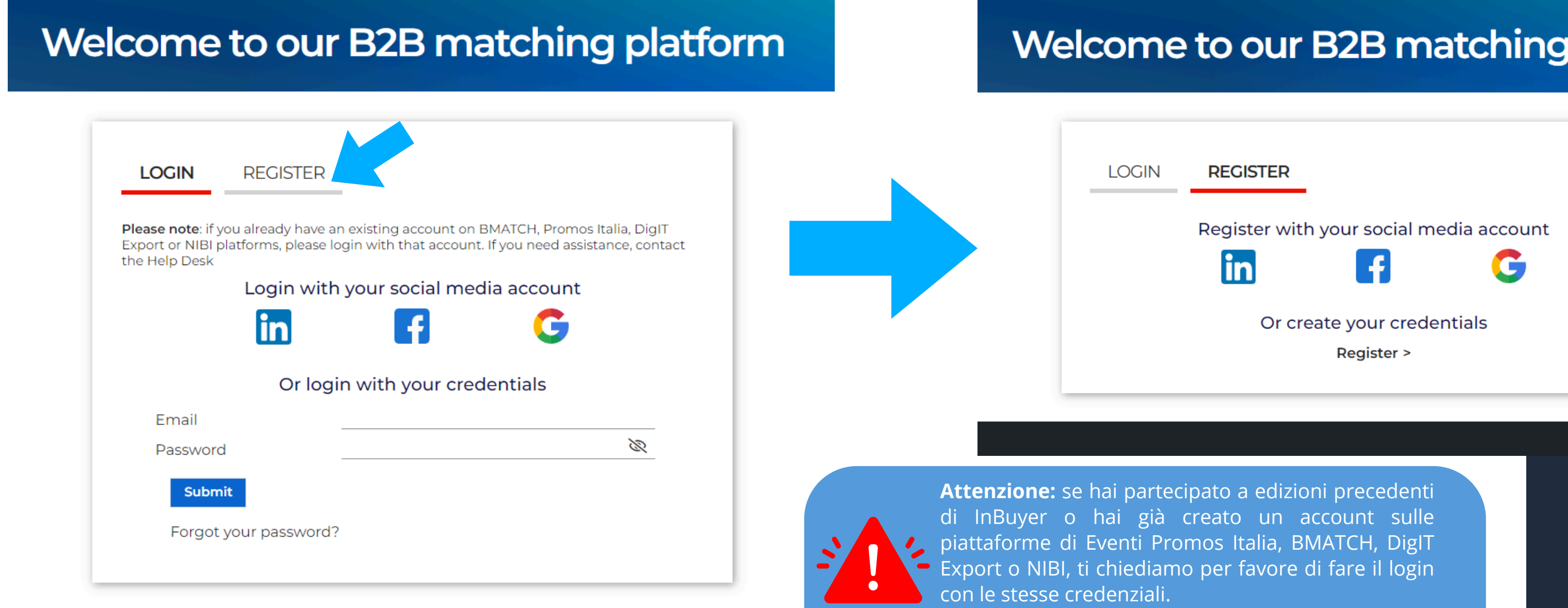

## Welcome to our B2B matching platform

Le credenziali utilizzate per la piattaforma di InBuyer fino al 2022 non sono più valide.

6

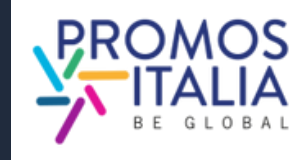

# **REGISTRAZIONE SU BMATCH REGISTRAZIONE UTENTE**

Puoi effettuare la **registrazione** in due modi:

1) Attraverso un canale social media (LinkedIn, Facebook, Google - la piattaforma BMATCH utilizzerà le seguenti informazioni: mail e foto profilo). Ricordati che per effettuare l'accesso in piattaforma dovrai poi utilizzare sempre la stessa modalità.

2) Creando le tue credenziali di accesso manualmente cliccando su Register

## Welcome to our B2B matching platform

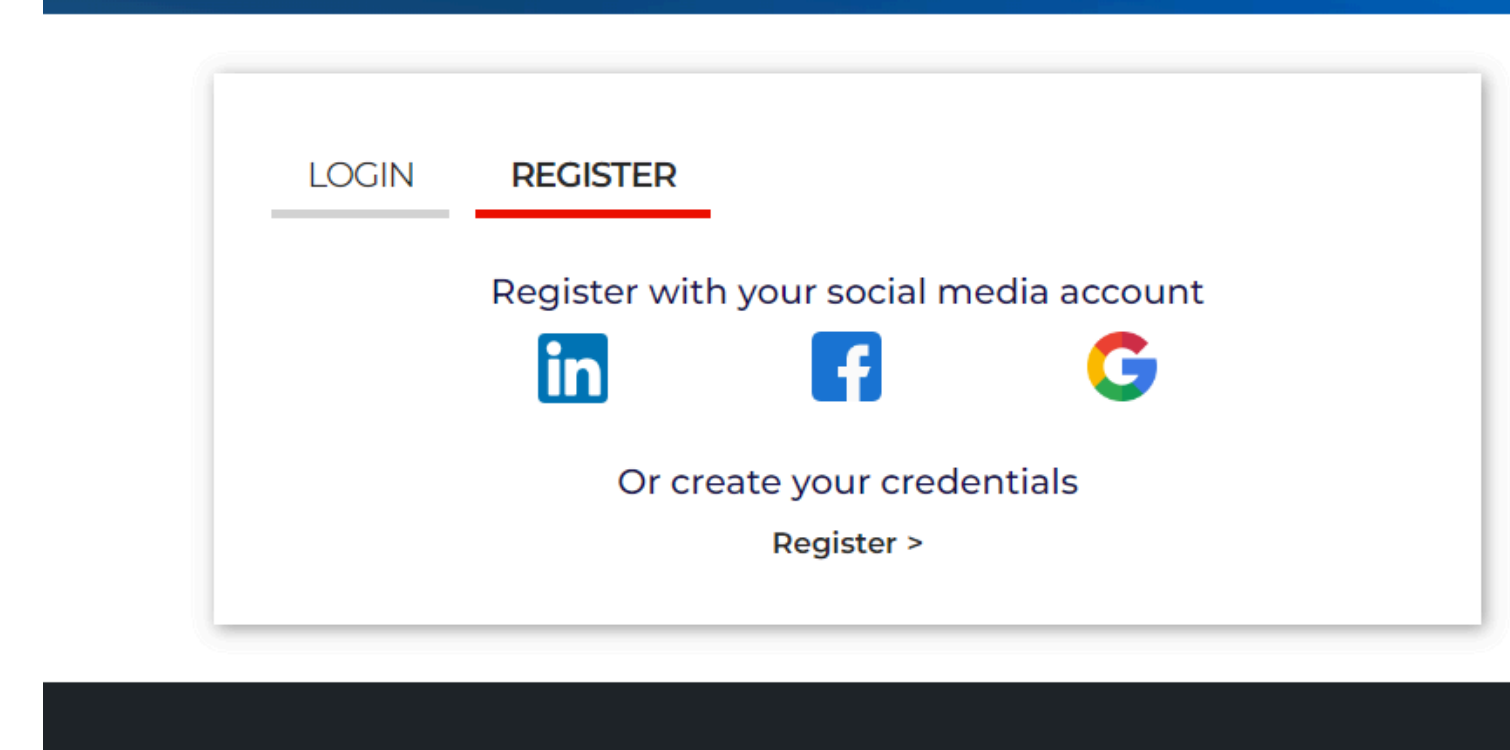

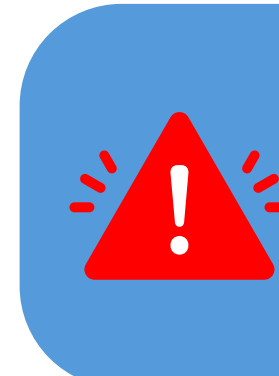

Attenzione: Se per gli accessi futuri non ricorderai più le tue credenziali potrai recuperarle in uno dei seguenti modi:

- <u>se hai effettuato la registrazione con i **social media**, tramite il social scelto;</u>
- se ha effettuato la registrazione tramite credenziali esegui il recupero password.

In nessun caso il Team BMATCH potrà recuperare la password per tuo conto.

**Attenzione:** se hai partecipato a edizioni precedenti di InBuyer o hai già creato un account sulle piattaforme di Eventi Promos Italia, BMATCH, DigIT Export o NIBI, ti chiediamo per favore di fare il login con le stesse credenziali. Le credenziali utilizzate per la piattaforma di InBuyer

fino al 2022 non sono più valide.

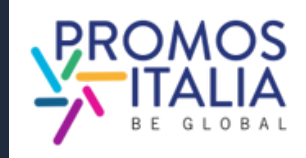

7

## **REGISTRAZIONE SU BMATCH CREAZIONE ACCOUNT UTENTE**

Nella pagina di profilazione, **completa** tutte le informazioni utente richieste. Alla voce user role clicca su Seller/Italian Company.

precedenza l'azienda Se che in rappresenti ha partecipato ad un evento InBuyer o ad altro evento su piattaforma BMATCH potresti già trovare la ragione sociale disponibile nel menu a tendina. Nella compilazione del campo "Company" sarà possibile ricercarla.

In caso contrario clicca If you don't find your company, click here ed inseriscila manualmente tramite Create a new company.

Una volta compilati tutti i campi, clicca su **Proceed to Company Data**.

### Registration

| User Role*                                                                                                    |                                                                                                    |                                                                                     |
|----------------------------------------------------------------------------------------------------|----------------------------------------------------------------------------------------------------|-------------------------------------------------------------------------------------|
| O Seller / Italian Company<br>O Buyer / Foreign Company<br>Personal data                                                                                                    |                                                                                                    |                                                                                     |
|                                                                                                    |                                                                                                    |                                                                                     |
| First name*                                                                                                    | Last name*                                                                                                    | Company*                                                                            |
| Job title*                                                                                                    | Country*                                                                                                    | City*                                                                               |
| Select                                                                                                    |                                                                                                    |                                                                                     |
| Phone number                                                                                                    |                                                                                                    |                                                                                     |
| -                                                                                                    |                                                                                                    |                                                                                     |
| Create your profile<br>Corporate e-mail / Login                                                                                                    | Password*                                                                                                    | Confirmation password*                                                              |
| I read and understood the <u>Privacy Policy</u>                                                                                                    |                                                                                                    |                                                                                     |
| First-party marketing consent<br>Having read the information Lauthorize Promos Ita<br>mail and newsletter (optional)<br>O Lagree<br>I disagree                                                                               | ilia S.c.r.l. to process my Personal Data in order to b                                                                | e informed about the Owner's initiatives by e                                       |
| Third-party marketing consent<br>Having read the information, I authorize Promos It<br>special companies, which will process them for the<br>initiative), with direct contact by phone and e-mail<br>0 I agree<br>I disagree | alia S.c.r.l. to communicate my Personal Data to ch<br>ir own marketing purposes (also related to simple<br>(optional) | ambers of commerce, unions of chambers,<br>follow-up following participation to the |
| Proceed to Company Data                                                                                                    |                                                                                                    |                                                                                     |

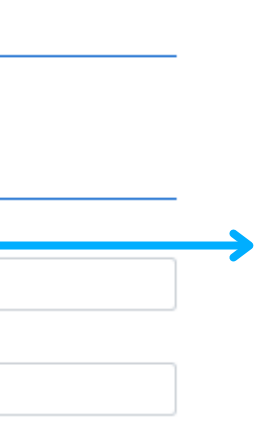

| Registration                                                                  | Search for your company                    | f |
|-------------------------------------------------------------------------------|--------------------------------------------|---|
| the Help Desk.                                                                | Q                                          |   |
| <ul> <li>Seller / Italian Company</li> <li>Buyer / Foreign Company</li> </ul> | Search for your company                    |   |
| Personal data                                                                 |                                            |   |
| First name*                                                                   |                                            |   |
| Job title*                                                                    | If you don't find your company, click here |   |

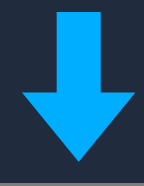

### Registration

ady have an existing accourt User Role\* Seller / Italian Company O Buyer / Foreign Company

Personal data

First name\*

× Create a new company h that acc Name\* Azienda Test Country\* Italia Province\* Milano Cancel

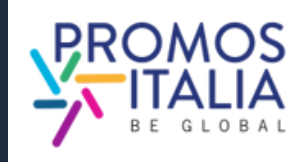

### Job title\* Select

# **REGISTRAZIONE SU BMATCH COMPANY PROFILE (MAIN INFORMATION)**

Compila la sezione Main information nel box blu del company profile con tutte le informazioni <u>obbligatorie</u> relative alla tua azienda e **clicca su Save** per procedere 🌙 con l'iter di iscrizione.

I <u>campi obbligatori</u> per finalizzare l'iscrizione sono:

- Company name
- Country
- Province
- City
- Address
- Zip code
- Vat id (Partita iva, solo numeri no codice IT)
- Tax id (Codice fiscale <u>aziendale</u> no codice IT)
- Business Data
- Macro-sector (max. 1) e almeno una categoria merceologica tra quelle proposte

Compilati questi campi puoi già **cliccare su SAVE e procedere**.

Ricorda che il company profile è diviso in due parti: la prima riguardante i dati principali, <u>da compilare obbligatoriamente al momento dell'iscrizione</u> e la seconda parte contenente i dati accessori.

E' necessaria la compilazione anche di quest'ultima sezione per poter partecipare all'attività di matching, pertanto ti consigliamo di compilarla sin da subito.

| Main information (mandatory)                                    |                                                    |                        |
|-----------------------------------------------------------------|----------------------------------------------------|------------------------|
| Company name*                                                   | Country*                                           | Province*              |
|                                                                 |                                                    |                        |
|                                                                 |                                                    |                        |
| City*                                                           | Address*                                           | Zip code*              |
|                                                                 |                                                    |                        |
|                                                                 |                                                    |                        |
| Administrative                                                  |                                                    |                        |
| VAT Code (P.IVA - no country code)*                             | Tax ID (Cod. fiscale aziendale - no country code)* |                        |
|                                                                 |                                                    |                        |
|                                                                 |                                                    |                        |
| Sectors *                                                       |                                                    | Business Data *        |
| Please select the macro-sector in which your co                 | mpany operates and then the products (click on the | Turnover (Euro)        |
| small arrow to open the sub-menus)                              |                                                    | Less than 1 million    |
|                                                                 |                                                    | From 1 to 2,5 millions |
| Macro-sector                                                    |                                                    | From 2,5 to 5 millions |
| <ul> <li>Agri-food and beverages</li> </ul>                     |                                                    | From 5 to 25 millions  |
| Animal feed                                                     |                                                    | From 25 to 50 millions |
| Baby food                                                       |                                                    | >50 millions           |
| <ul> <li>Baked goods, sweets and chocolate</li> </ul>           |                                                    |                        |
| Coffee, tea & infusions                                         |                                                    |                        |
| ▼ Dairy                                                         |                                                    | Number of employees    |
| Aged cheese                                                     |                                                    | Up to 9                |
| Dessert                                                         |                                                    | 10 to 19               |
| Fresh cheese                                                    |                                                    | 20 to 49               |
| Farms/Hatchery                                                  |                                                    | □ 50 to 99             |
| Fish and seafood                                                |                                                    | □ <250                 |
| <ul> <li>Fresh fruits and vegetables (fourth range)</li> </ul>  |                                                    | □ >250                 |
| Fresh products                                                  |                                                    |                        |
| <ul> <li>Frozen products and ice cream (third range)</li> </ul> |                                                    |                        |
| Gluten free                                                     |                                                    | Foreign turnover       |
| Meat and cold cuts                                              |                                                    | 0%                     |
| <ul> <li>Oil, Vinegar and other Condiments</li> </ul>           |                                                    | 10%                    |
| Organic                                                         |                                                    | 20%                    |
| <ul> <li>Pasta, Rice, Flour and Grains</li> </ul>               |                                                    | 30%                    |
| Ready meals                                                     |                                                    | 0 40%                  |
| <ul> <li>Sauces and preserves</li> </ul>                        |                                                    | 50%                    |
| <ul> <li>Snacks and dried fruits</li> </ul>                     |                                                    | 60%                    |
| Soft drinks                                                     |                                                    | □ 70%                  |
| Water                                                           |                                                    | 80%                    |
| Wholesalers                                                     |                                                    | 90%                    |
| <ul> <li>Wine &amp; spirits</li> </ul>                          |                                                    | □ 100%                 |
| <ul> <li>Business services</li> </ul>                           |                                                    |                        |
| <ul> <li>Construction, home and contract</li> </ul>             |                                                    |                        |
| Energy & Enviroment                                             |                                                    |                        |
| Health and life science                                         |                                                    |                        |
| ICT, media and new technologies                                 |                                                    |                        |
| Industry, Machinery & Components                                |                                                    |                        |
| Logistics<br>Multisector                                        |                                                    |                        |
| MultiSector                                                     |                                                    |                        |
| Deal estate                                                     |                                                    |                        |
| Security                                                        |                                                    |                        |
| Tourism                                                         |                                                    |                        |
| Trade                                                           | Save                                               |                        |

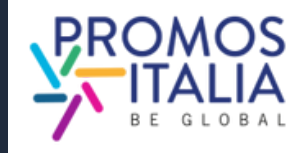

# REGISTRAZIONE SU BMATCH RICHIESTA DI PARTECIPAZIONE INVIATA

<u>A richiesta di partecipazione</u> <u>evento inviata,</u> riceverai una mail di presa in carico della tua registrazione e visualizzerai la pagina evento in questo modo.

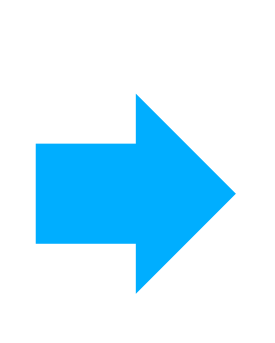

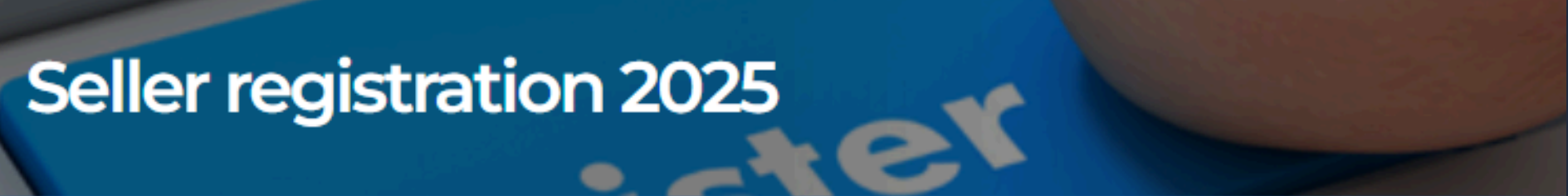

Your registration request has been submitted and you will receive further updates by our team

Business Matching Events - Pagina di registrazione dedicata alle aziende italiane

Fai clic sul pulsante **Register o Login** per creare il tuo account utente e iscrivere la tua azienda. Abbi cura di compilare tutti i campi obbligatori del company profile in lingua inglese.

Nota: se disponi già di un account sulla piattaforma BMATCH, fai clic sul pulsante **Register or Login** e poi, nella scheda Login, accedi utilizzando le tue credenziali esistenti.

Una volta inviata la tua richiesta di registrazione, il tuo profilo verrà esaminato e il nostro team ti contatterà per fornirti maggiori informazioni operative sull'evento di business matching online.

Per assistenza: incomingbuyer@promositalia.camcom.it

Quando la tua <u>partecipazione sarà validata</u>, riceverai una mail di conferma partecipazione Qualora la tua richiesta di iscrizione dovesse essere respinta riceverai un'email di comunicazione e il nostro staff si metterà in contatto con te.

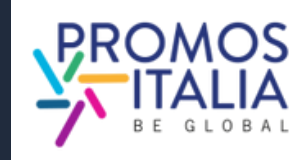

# HAI GIA' UN ACCOUNT UTENTE? **COME ACCEDERE ALLA PIATTAFORMA**

Per entrare in piattaforma **dopo il primo accesso**, in cui hai effettuato la registrazione, puoi cliccare sulla scritta Login in alto a destra nel banner blu.

Successivamente, clicca su **Click here** e accedi con il social network utilizzato in precedenza o con le tue credenziali. Se non ricordi le credenziali che hai creato, effettua il recupero password.

Ricorda che se hai effettuato la prima registrazione tramite un social media non è possibile recuperare password tramite la piattaforma.

> Attenzione: se hai partecipato a edizioni precedenti di InBuyer o hai già creato un account sulle piattaforme di Eventi Promos Italia, BMATCH, DigIT Export o NIBI, ti chiediamo per favore di fare il login con le stesse credenziali. Le credenziali utilizzate per la piattaforma di InBuyer fino al 2022 non sono più valide.

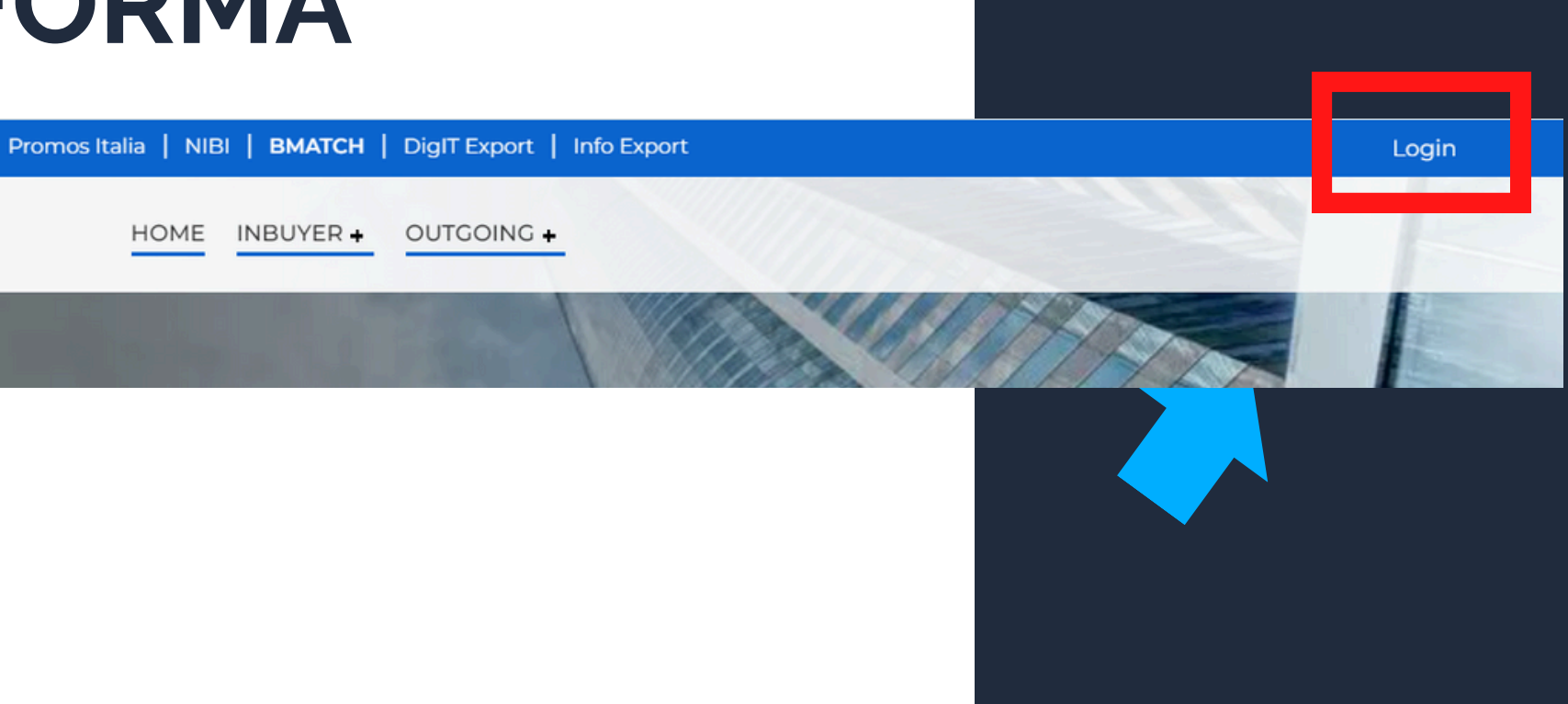

HOME

BMATCH is the new B2B matchmaking plaform for conducting business meetings between Italian companies and selected international operators.

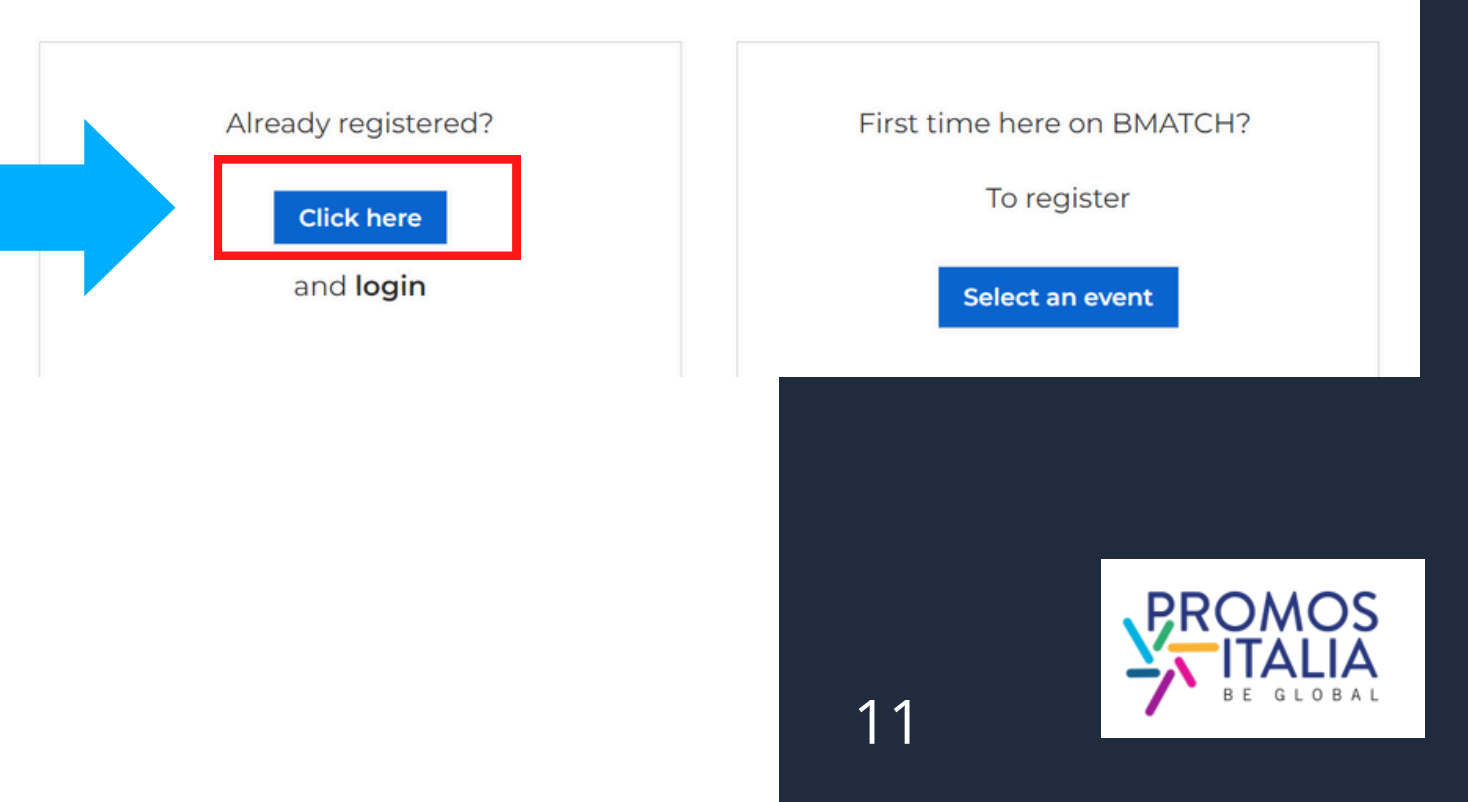

# **ACCESSO A BMATCH COME ACCEDERE ALLA PIATTAFORMA**

Comparirà la **schermata di Login** e, a seguire, dopo esserti autenticato, verrai reindirizzato sulla **pagina di benvenuto** da cui potrai accedere alla sezione Profile/Agenda e al Company Profile.

| Please pote: if you already<br>Promos Italia, DigIT Export o<br>account. If you need assistar | ave an existing account on BMATCH,<br>or NIBI platforms, please login with that<br>nce, contact the Help Desk |  |
|-----------------------------------------------------------------------------------------------|----------------------------------------------------------------------------------------------------|--|
| Login with ye                                                                                 | our social media account                                                                                      |  |
| <b>in</b><br>Or login                                                                         | with your credentials                                                                                         |  |
| Email                                                                                         |                                                                                                    |  |
| Password                                                                                      | Ø                                                                                                    |  |
| Submit<br>Forgot your passwo                                                                  | ord?                                                                                                    |  |

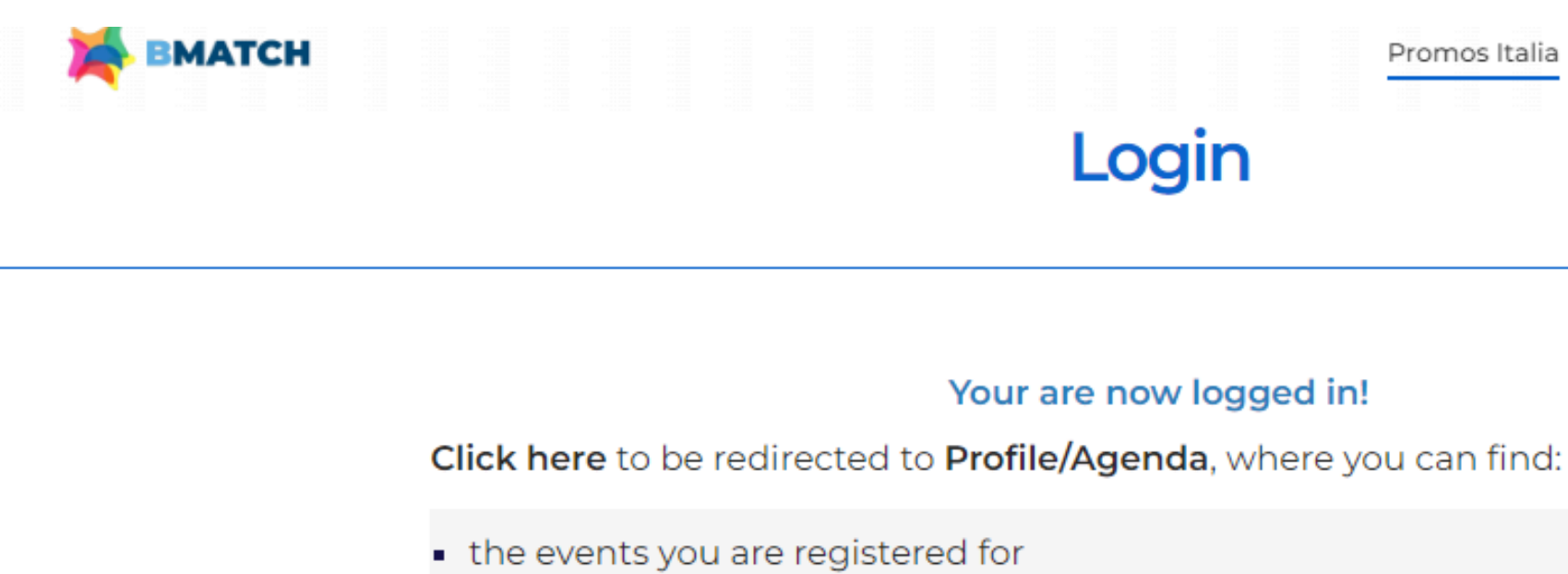

 your appointment schedule (available 7 days before the start of the event you registered for).

Click here to check/modify your Company Profile/Company Products.

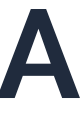

Promos Italia InBuyer + Outgoing +

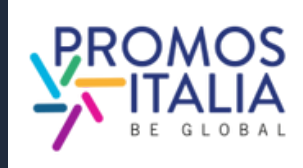

# **BARRA DI NAVIGAZIONE I MENU**

Una volta creato il tuo profilo utente visualizzerai la seguente **barra menù** che ti permetterà di navigare in piattaforma in modo semplice e veloce. Il menù si aprirà dopo aver cliccato sull'icona a destra così come mostrato nella seguente immagine.

## **NOTIFICHE E USER MENU**

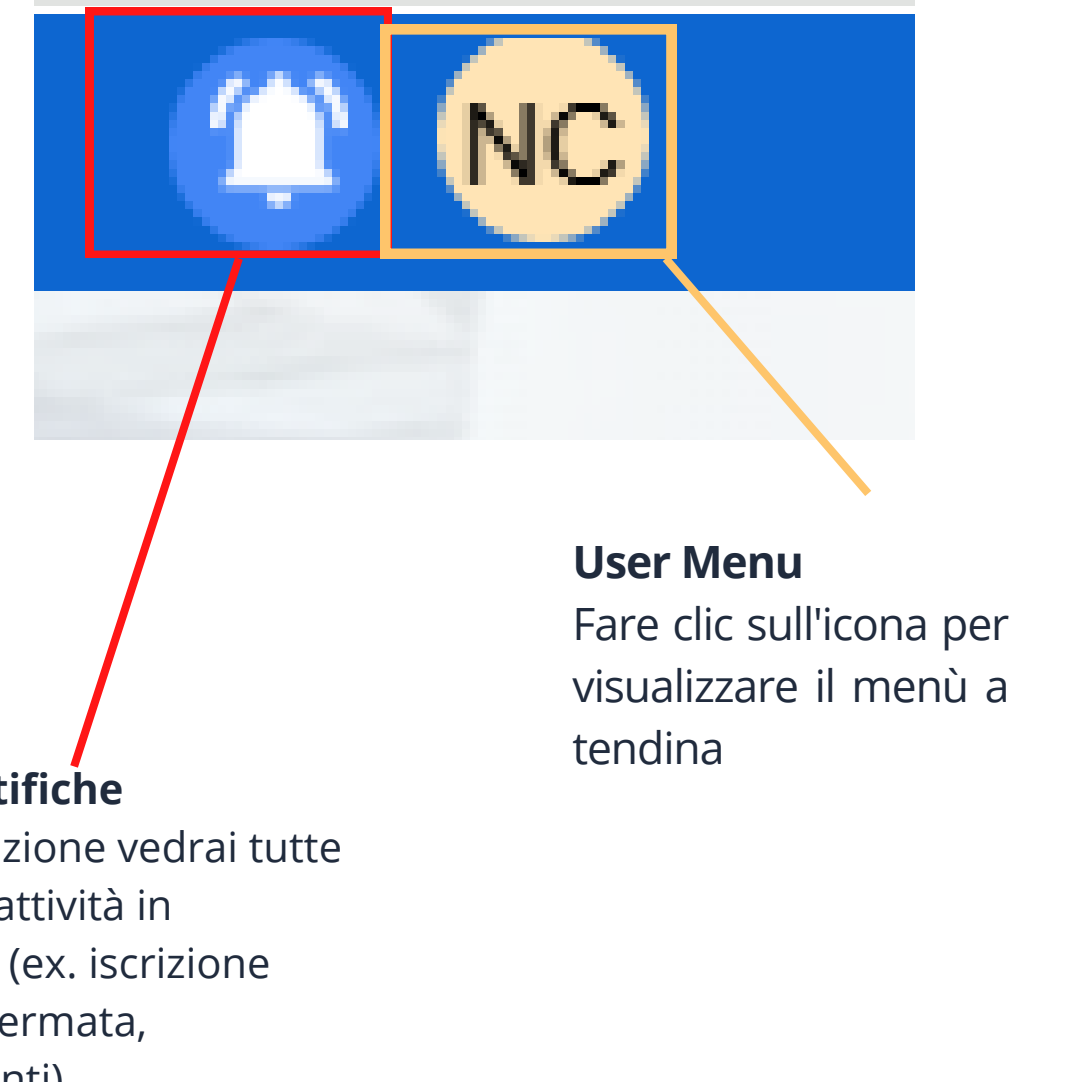

## **USER MENU - MENU' A TENDINA**

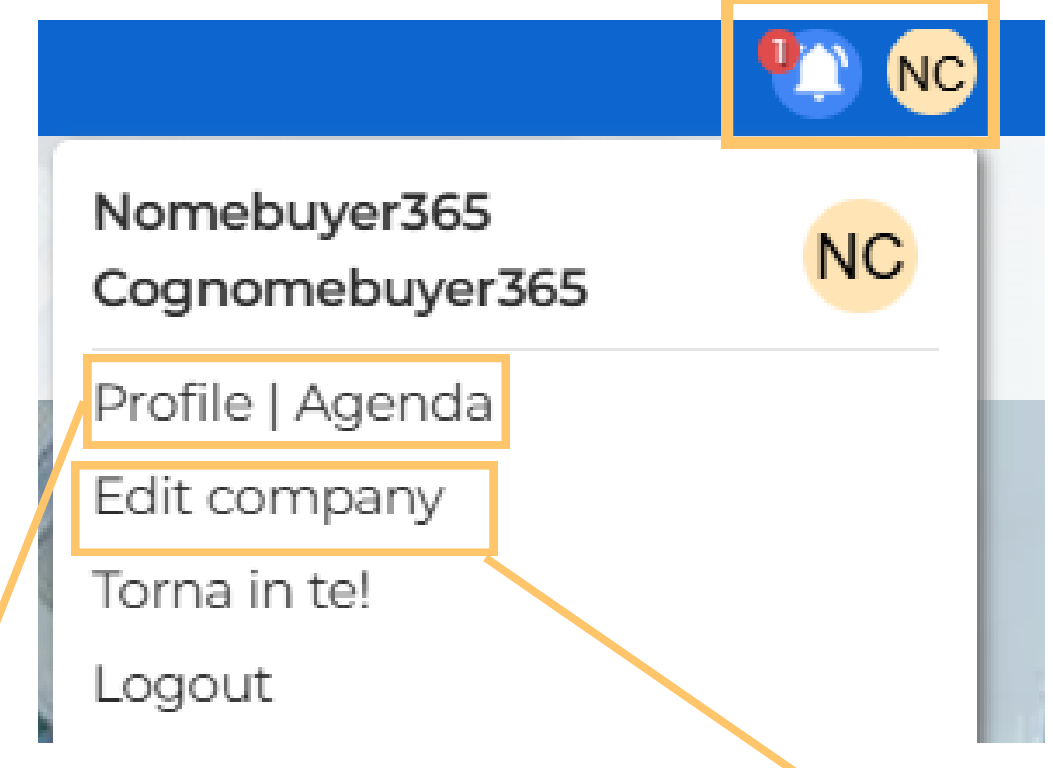

### Profile/Agenda

Da questa sezione puoi:

- Modificare le impostazioni profilo (ex. aggiungere foto e bio)
- Vedere gli eventi a cui sei iscritto e gli appuntamenti in programma

### Sezione notifiche

In questa sezione vedrai tutte le notifiche attività in piattaforma (ex. iscrizione evento confermata, aggiornamenti)

### Company

Da questa sezione puoi:

- Visualizzare e modificare il compa profile
- Creare e modificare le schede prodotto

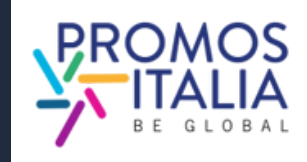

# **COMPANY PROFILE FURTHER INFORMATION**

Potrai completare le **Further information** del tuo company profile in uno dei seguenti modi:

- 1. Clicca sulle notifiche pop-up che compariranno in ogni pagina della piattaforma per ricordarti di completare la registrazione. Scompariranno a company profile completo.
- 2. Clicca sul link ricevuto nella mail di presa in carico della registrazione all'evento.
- 3. Clicca sulla sezione **Company** nel menù a tendina che si aprirà cliccando sull'icona in alto a destra.

4. <u>Clicca qui</u>

**Compilare la sezione <u>Further information</u> del company** profile è molto importante.

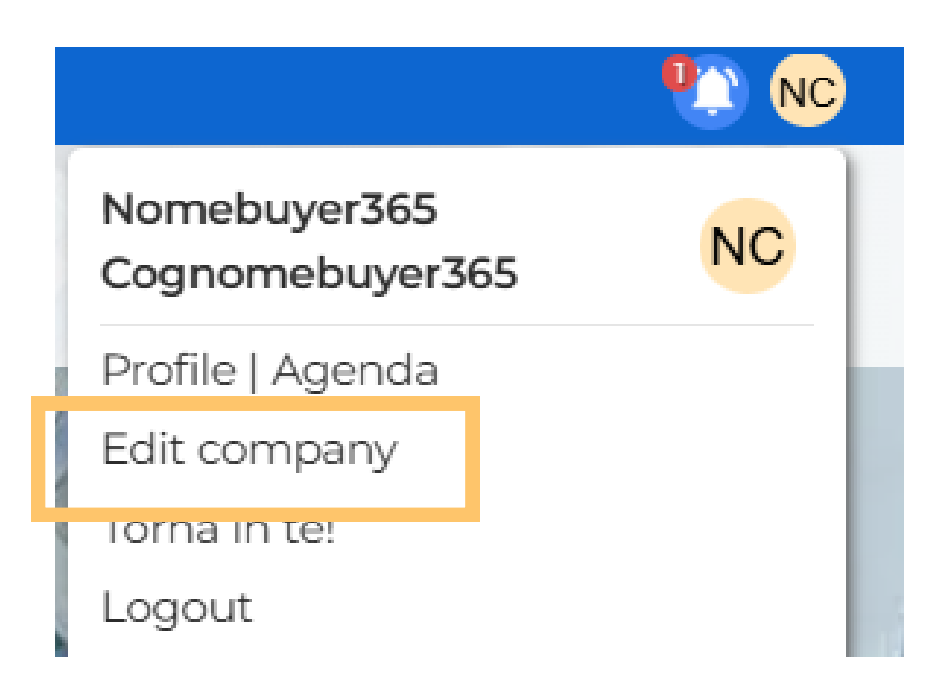

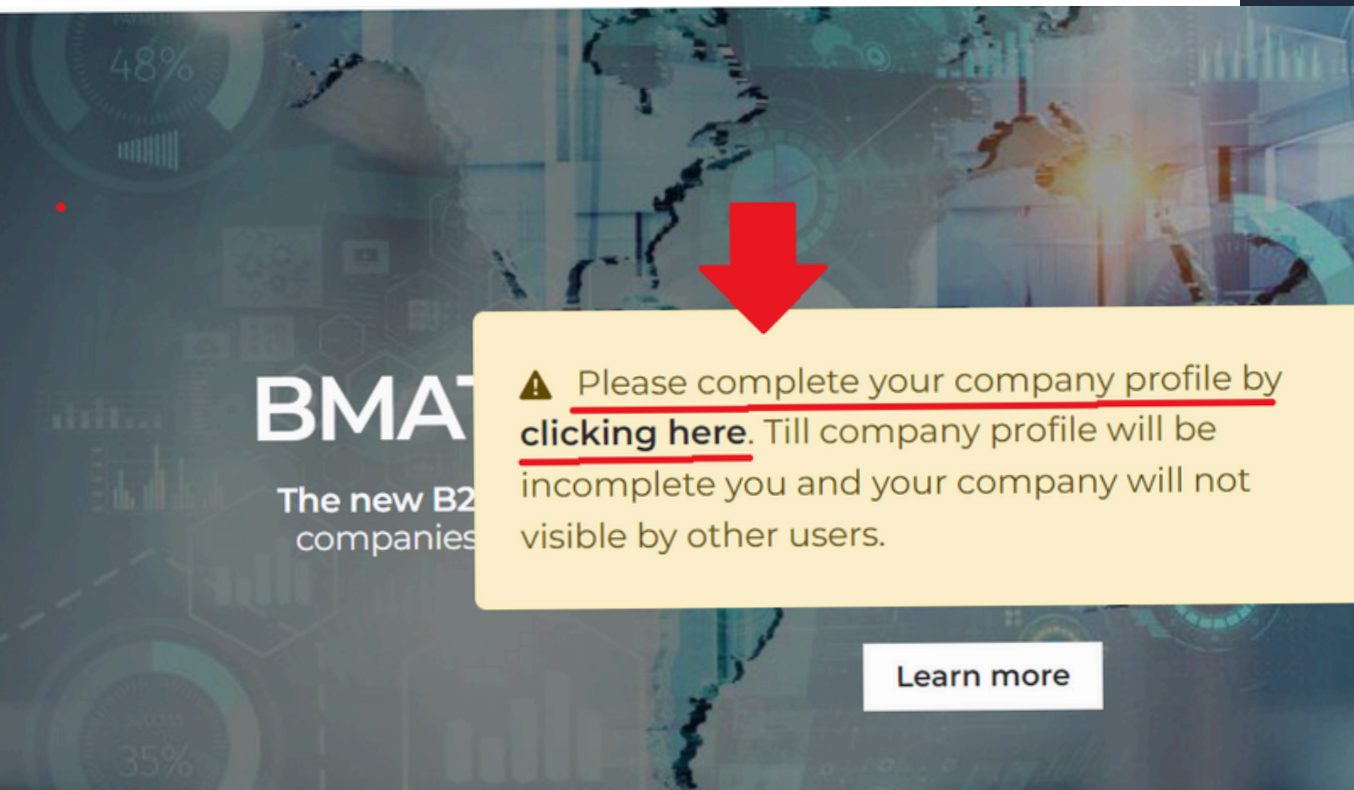

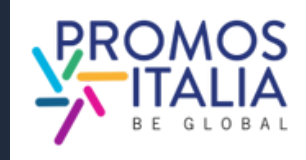

matchir

14

# COMPANY PROFILE FURTHER INFORMATION

Il company profile è il tuo biglietto da visita: più sarà completo, più sarai attrattivo.

Compila la sezione **Further information del company profile** con tutte le altre informazioni relative alla tua azienda; carica il logo ed eventuali immagini.

Ti verrà richiesto di compilare in modo esaustivo il profilo solo la prima volta che parteciperai ad un evento InBuyer.

Una volta compilato e salvato potrai utilizzarlo per tutti gli eventi ospitati sulla piattaforma BMATCH.

Potrai aggiornarlo con nuove informazioni in qualsiasi momento.

Dal company profile è possibile accedere alla schermata di aggiunta schede prodotto (<u>vedi sezione **company**</u> <u>products)</u>

|                                                                                                    |                                                                                                    | Restored and the second second s                                                                                                    |
|----------------------------------------------------------------------------------------------------|----------------------------------------------------------------------------------------------------|----------------------------------------------------------------------------------------------------|
| Fill in the following section, the many second<br>the counterparts                                                                                                    | mpany profile, the more attractive you will be to                                                                                                    | E                                                                                                    |
| Upload or edit your company logo                                                                                                    |                                                                                                    | E Contra de Contra de Cont |
|                                                                                                    |                                                                                                    |                                                                                                    |
|                                                                                                    |                                                                                                    |                                                                                                    |
|                                                                                                    |                                                                                                    |                                                                                                    |
| •••                                                                                                    | ·                                                                                                    |                                                                                                    |
| Brand                                                                                                    | Website Email                                                                                                    |                                                                                                    |
|                                                                                                    |                                                                                                    |                                                                                                    |
|                                                                                                    |                                                                                                    |                                                                                                    |
| Phone number                                                                                                    |                                                                                                    |                                                                                                    |
| •                                                                                                    |                                                                                                    |                                                                                                    |
|                                                                                                    |                                                                                                    |                                                                                                    |
| Social media                                                                                                    |                                                                                                    |                                                                                                    |
| Linkedin                                                                                                    | Facebook Twitter                                                                                                    |                                                                                                    |
|                                                                                                    |                                                                                                    |                                                                                                    |
| Instagram                                                                                                    |                                                                                                    |                                                                                                    |
|                                                                                                    |                                                                                                    |                                                                                                    |
|                                                                                                    |                                                                                                    |                                                                                                    |
| Images                                                                                                    |                                                                                                    |                                                                                                    |
| Describe your business with some represent                                                                                                    | tative images (best resolution 900nv x 600m/)                                                                                                    |                                                                                                    |
|                                                                                                    |                                                                                                    |                                                                                                    |
| Company Description<br>Please fill in all the fields in English. Use be                                                                                                    | old to highlight important statements                                                                                                    |                                                                                                    |
| Company Description<br>Please fill in all the fields in English. Use bo                                                                                                    | old to highlight important statements                                                                                                    |                                                                                                    |
| Company Description Please fill in all the fields in English. Use be                                                                                                    | ald to highlight important statements                                                                                                    |                                                                                                    |
| Company Description Please fill in all the fields in English. Use be                                                                                                    | ald to highlight important statements                                                                                                    |                                                                                                    |
| Company Description<br>Please fill in all the fields in English. Use bo                                                                                                    | eld to highlight important statements  Internationalization tools Please select the internationalization (multiple choice)                                                                                                    | n tools that your company uses                                                                                                    |
| Company Description Please fill in all the fields in English. Use be          B       I       IIIIIIIIIIIIIIIIIIIIIIIIIIIIIIIIIIII                                                      | ald to highlight important statements  Internationalization tools  Please select the internationalization (multiple choice)  □ Sales Agent - Broker                                                                                                    | n tools that your company uses                                                                                                    |
| Company Description Please fill in all the fields in English. Use bo                                                                                                    | ald to highlight important statements   Internationalization tools  Please select the internationalization (multiple choice)  Sales Agent - Broker Business Matching Distributor                                                                                                    | n tools that your company uses                                                                                                    |
| Company Description<br>Please fill in all the fields in English. Use bo<br>B I m   :: ::<br>Certifications<br>B I m   :: ::                                                             | ald to highlight important statements   Internationalization tools  Please select the internationalization (multiple choice)  Sales Agent - Broker  Business Matching Distributor  Foregomentsed Exclusionalization  The second state internationalization  Distributor  Foregomentsed  Distributor  Foregomentsed  Foregomentsed  Foregomentsed  Fore | n tools that your company uses                                                                                                    |
| Company Description<br>Please fill in all the fields in English. Use bo<br>B I m   :: ::<br>Certifications<br>B I m   :: ::                                                             | eld to highlight important statements  Internationalization tools  Please select the internationalization (multiple choice)  Sales Agent - Broker Business Matching Distributor Communical Enribition Intalian Exhibition                                                                                                    | n tools that your company uses                                                                                                    |
| Company Description<br>Please fill in all the fields in English. Use bo<br><b>B</b> $I = [:::]$<br>Certifications<br><b>B</b> $I = [:::]$                                               | Add to highlight important statements                                                                                                    | n tools that your company uses                                                                                                    |
| Company Description Please fill in all the fields in English. Use be          B       I       IIIIIIIIIIIIIIIIIIIIIIIIIIIIIIIIIIII                                                      | Add to highlight important statements                                                                                                    | n tools that your company uses                                                                                                    |
| Company Description Please fill in all the fields in English. Use be<br><b>B</b> $I =    :: ::$<br>Certifications<br><b>B</b> $I =    :: ::$<br>Additional information<br>Private label | Add to highlight important statements  Add to highlight important statements  Internationalization tools  Please select the internationalization (multiple choice)  Sales Agent - Broker Business Matching Distributor C-commerce International Exhibition Intellar Exhibition Intellar Exhibition Intellar Exhibition Intellar Exhibition Intellar Exhibition Importer Sales Mission - B2B meeting abroed Foreign Branch Social network International Internet                                                                                                    | n tools that your company uses                                                                                                    |
| Company Description Please fill in all the fields in English. Use bo B I m   ::: Certifications B I m   :::: Additional information Private label Trade accomments                      | Add to highlight important statements                                                                                                    | n tools that your company uses                                                                                                    |
| Company Description Please fill in all the fields in English. Use be                                                                                                    | Add to highlight important statements  Add to highlight important statements  Internationalization tools  Please select the internationalization (multiple choice)  Sales Agent - Broker Business Matching Sales Agent - Broker Business Matching Sales Agent - Broker Business Matching Sales Agent - Broker Business Matching Sales Agent - Broker Business Matching Sales Agent - Broker Business Matching Sales Agent - Broker Business Matching Sales Agent - Broker Business Matching Sales Agent - Broker Business Matching Sales Agent - Broker Business Matching Sales Agent - Broker Business Matching Sales Agent - Broker Business Matching Business Matching Business   | n tools that your company uses                                                                                                    |
| Company Description Please fill in all the fields in English. Use be                                                                                                    | Add to highlight important statements  Add to highlight important statements  Add to highlight important  Add to highlight important statements  Add to highlight important  Add to highlight important  Add to highlight   | n tools that your company uses                                                                                                    |

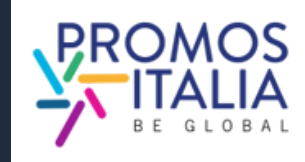

# **COMPANY PRODUCTS** COMPILAZIONE

Prosegui nella compilazione e dalla sezione Company Profile accedi alla sezione **Company Products**, dalla quale potrai aggiungere un numero illimitato di **schede prodotto** cliccando su "+".

In questa sezione potrai mettere in luce tutte le qualità dei prodotti che intendi presentare.

In ogni scheda inserisci:

- **product name** (nome del prodotto, in inglese)
- almeno due foto del prodotto
- **abstract** (breve frase in inglese che attiri l'attenzione)
- **product description** (presentazione più dettagliata del prodotto, sempre in inglese)

Aggiungi informazioni utili come *certificazioni*, eventuale produzione private label, fascia di prezzo, tipologia di produzione. Infine, non dimenticare di selezionare **1 tag** nel **Macro-Sector**.

**N.B.** Ricordati di effettuare sempre un salvataggio intermedio (cliccando su Save) per poter accedere alla compilazione delle ultime informazioni.

## La compilazione dei company products è facoltativa ma consigliata.

To be completed

Product name

### Product Images

Background image

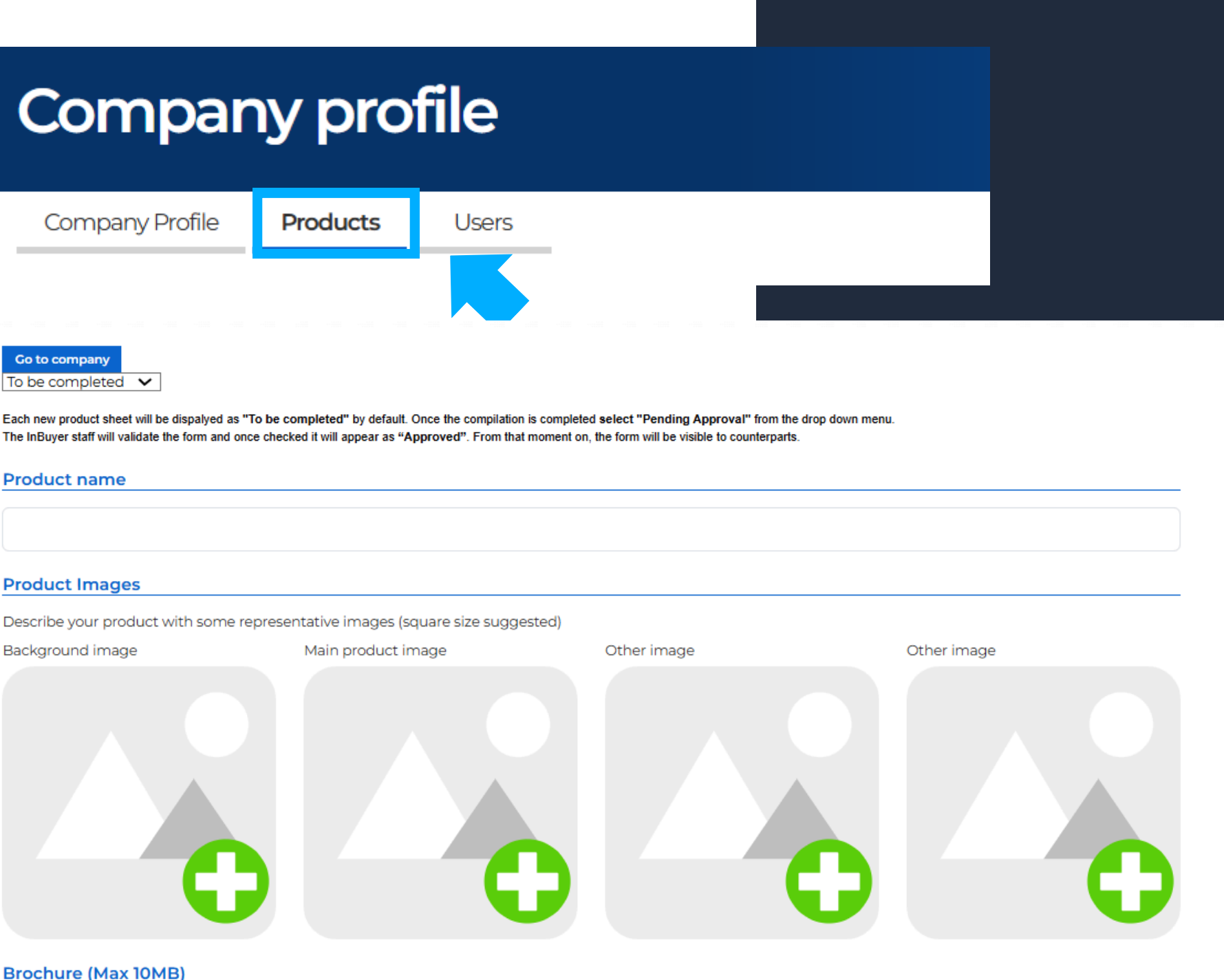

| Brochure | (Max | 10MB) |  |
|----------|------|-------|--|
|          |      |       |  |

Please save in order to access the management of this information

### Abstract

Please fill in all the fields in English

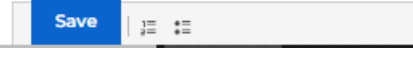

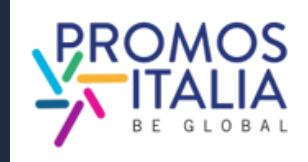

# **COMPANY PRODUCTS** COMPILAZIONE

Come per il company profile, ti viene richiesto di compilare le schede prodotto <u>una sola volta</u>. Verranno salvate e potrai utilizzarle per tutti gli eventi ospitati sulla piattaforma BMATCH.

Ogni scheda inserita verrà settata di default su "To be completed" nel menù a tendina in alto. Questo indica che la scheda è in lavorazione e quindi, in bozza.

Ricordati sempre di salvare (cliccando su **Save**)

Una volta che la compilazione è ultimata, seleziona dal menu a tendina la voce "Pending approval". Lo staff InBuyer validerà la scheda e una volta controllata apparirà come "Approved".

Da quel momento in poi la scheda sarà visibile alle controparti.

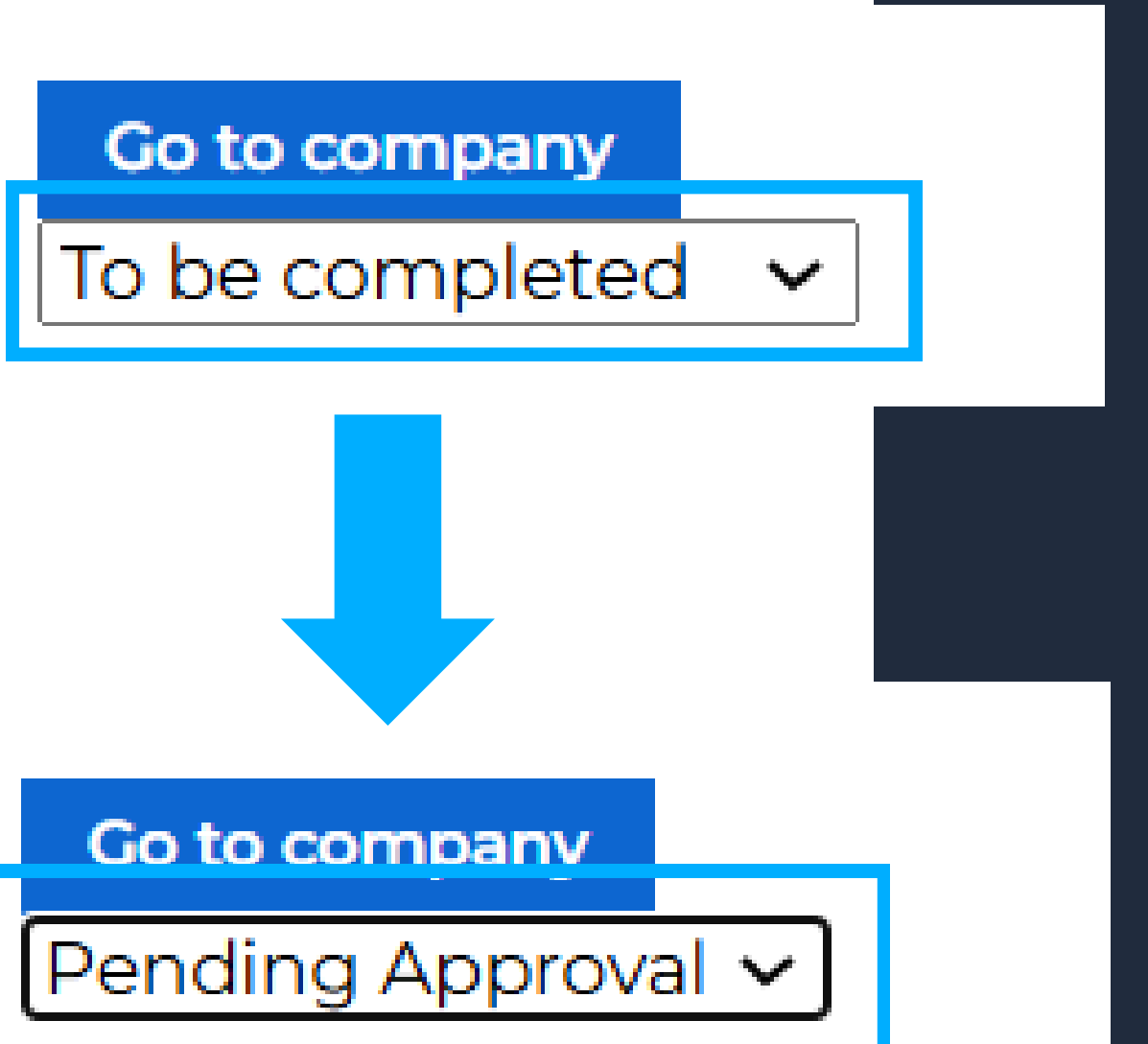

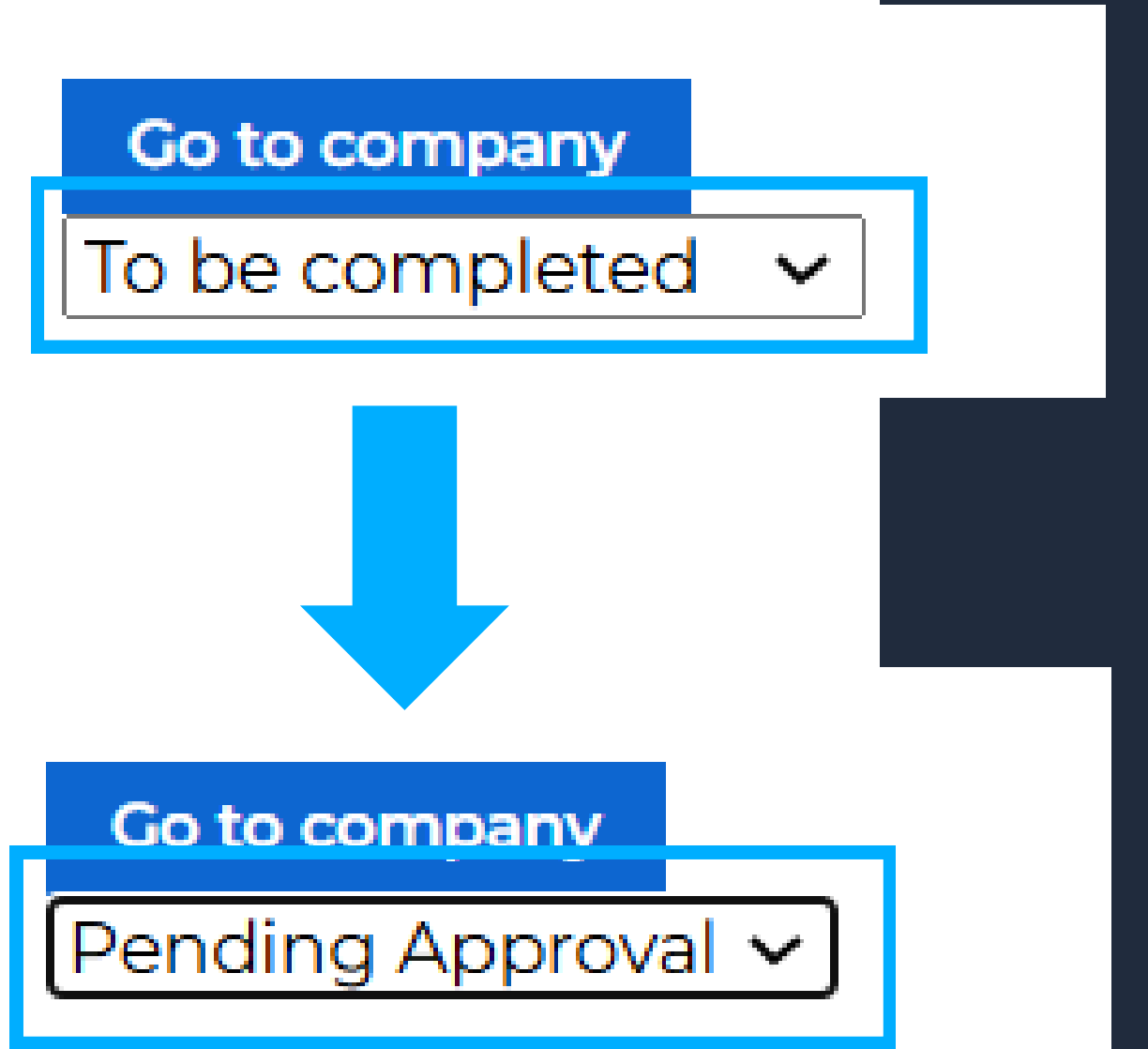

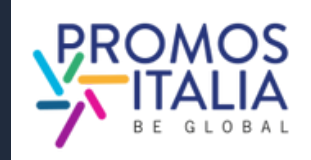

# **COMPANY PRODUCTS ESEMPI**

### Esempio scheda in compilazione

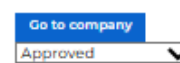

Each new product sheet will be dispalyed as "To be completed" by default. Once the compilation is completed select "Pending Approval" from the drop down menu. The InBuyer staff will validate the form and once checked it will appear as "Approved". From that moment on, the form will be visible to counterparts

### Product name

KNOW how! Training and early orientation services

### Product Images

Describe your product with some representative images (square size suggested)

Document

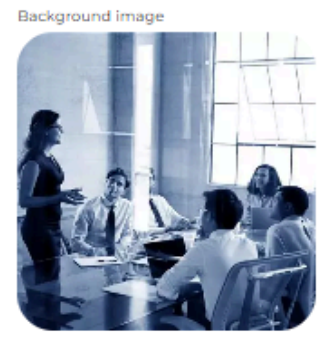

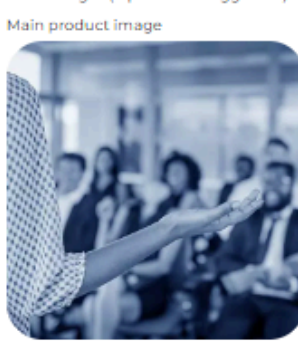

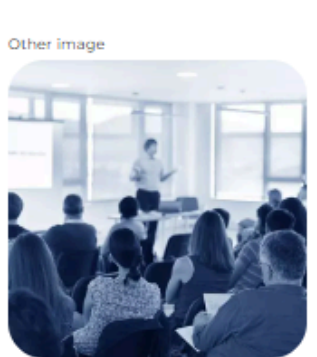

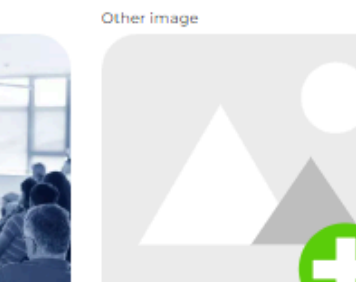

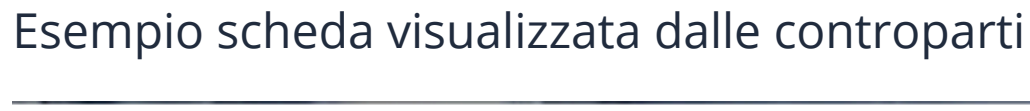

In international business there are several crucial aspects you need to consider and know about, even in light of frequent regulatory updates that are often not easy to understand and apoly. To meet this need, we have developed individual export guidance services and an ever-evolving educational offering, drawing on a network of authoritative experts.

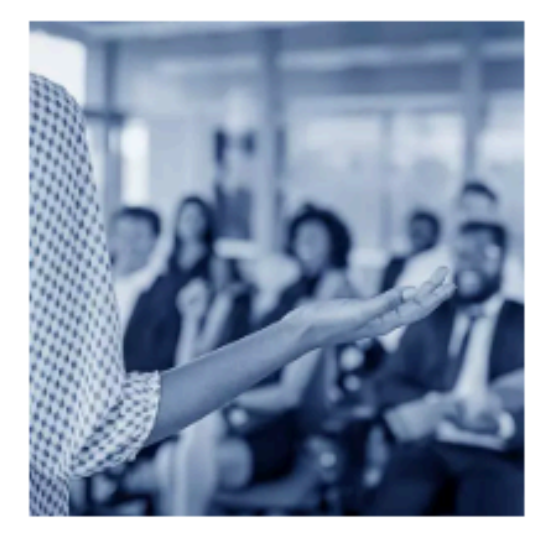

Macro-sector: Other Product Categories: Altro

### Brochure (Max 10MB)

+

### Abstract

Please fill in all the fields in English

### B I 🚥 📴 📰

In international business there are several crucial aspects you need to consider and know about, even in light of frequent regulatory updates that are often not easy to understand and apply. To meet this need, we have developed individual export guidance services and an ever-evolving educational offering, drawing on a network of authoritative experts.

### Product Description

Please fill in all the fields in English

### B I 🝩 🔚 📰

Need guidance in your Internationalization journey? Find out about our training activities and specialized services dedicated to initial assistance

### Seminars and Webinars

We select for you the main news on internationalization issues and organize events to update you on foreign trade news. NIRI Training - Ruciness School

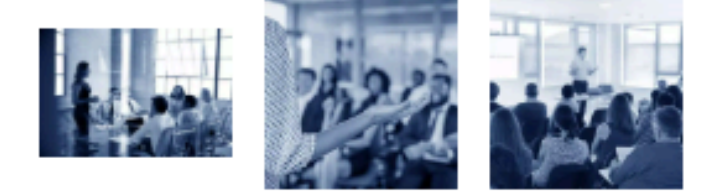

Need guidance in your internationalization journey? Find out about our training activities and specialized services dedicated to initial assistance.

### Seminars and Webinars

We select for you the main news on internationalization issues and organize events to update you on foreign trade news.

### NIBI Training - Business School

Through NIBI, our business school for internationalization, we design and implement master's and executive courses for those operating in foreign markets.

### One-on-one assistance meetings

We organize individual meetings with experts in customs, taxation, international contracting and other exportrelated topics.

### Export check-up

.

Starting with the customs code, we identify the most suitable markets in which to export your product.

Infoexport

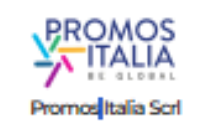

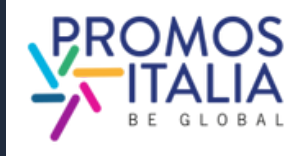

## **BUSINESS MATCHING ATTIVAZIONE STANZA B2B**

Successivamente alla validazione della partecipazione il Team BMATCH provvederà a creare una stanza privata per la tua azienda in cui potrai visualizzare i profili dei buyer che incontrerai nei b2b online.

Riceverai opportuna comunicazione via mail con l'avviso di attivazione della private room, contente le istruzioni di accesso e operative.

Dopo aver identificato gli operatori internazionali più adeguati e raccolto le loro disponibilità, il Team ti contatterà per fissare gli appuntamenti in piattaforma.

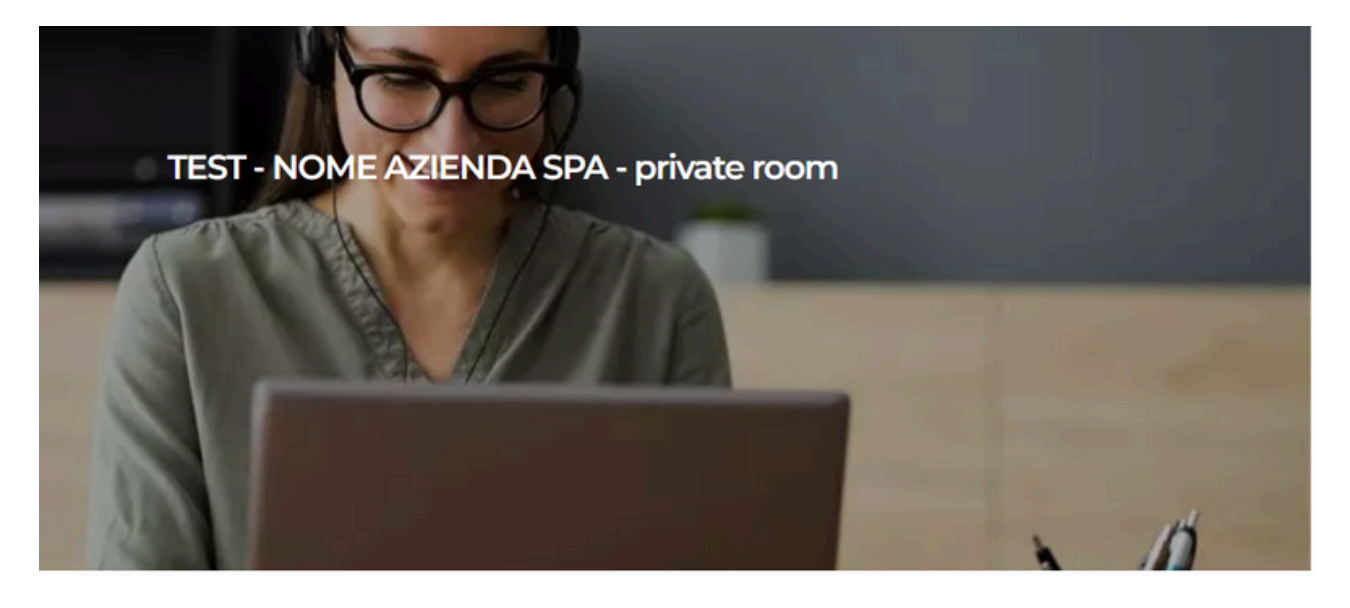

### Benvenuto nella tua private room!

Gli incontri B2B saranno programmati nel periodo 23-27 giugno 2025.

Il team Promos Italia ti contatterà via e-mail per fissare gli appuntamenti non appena riceveremo le manifestazioni di interesse da parte degli operatori esteri

Nella sezione Profile/Agenda potrai consultare gli appuntamenti in programma e accedere ai meeting nei giorni concordati.

Il giorno dell'incontro, all'orario fissato, dovrai accedere alla piattaforma, cliccare su Profile/Agenda e sull'appuntamento per entrare nella video call.

Qualora avessi necessità di fare un test tecnico prima dello svolgimento della videocall, il nostro team è a disposizione.

Consulta il manuale di utilizzo della piattaforma.

Per ulteriori informazioni o supporto contatta:

Manuela Carraro Tel. +39 366 6357368 email: manuela.carrarro@promositalia.camcom.it

Cordiali saluti

Team BMATCH

Registered correctly

19

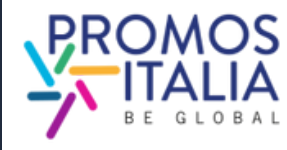

## **BUSINESS MATCHING APPUNTAMENTI B2B**

Nella sezione Profile/Agenda potrai visionare gli appuntamenti fissati con la controparte estera, che ti verranno notificate anche via email.

Puoi accedere ai tuoi appuntamenti B2B tramite

- la sezione Home di Profile/Agenda
- dal tuo calendario personale (Google, Outlook) se hai aggiunto manualmente l'appuntamento.
  Fai attenzione: se l'appuntamento dovesse essere modificato l'informazione è aggiornata solo sulla piattaforma BMATCH.

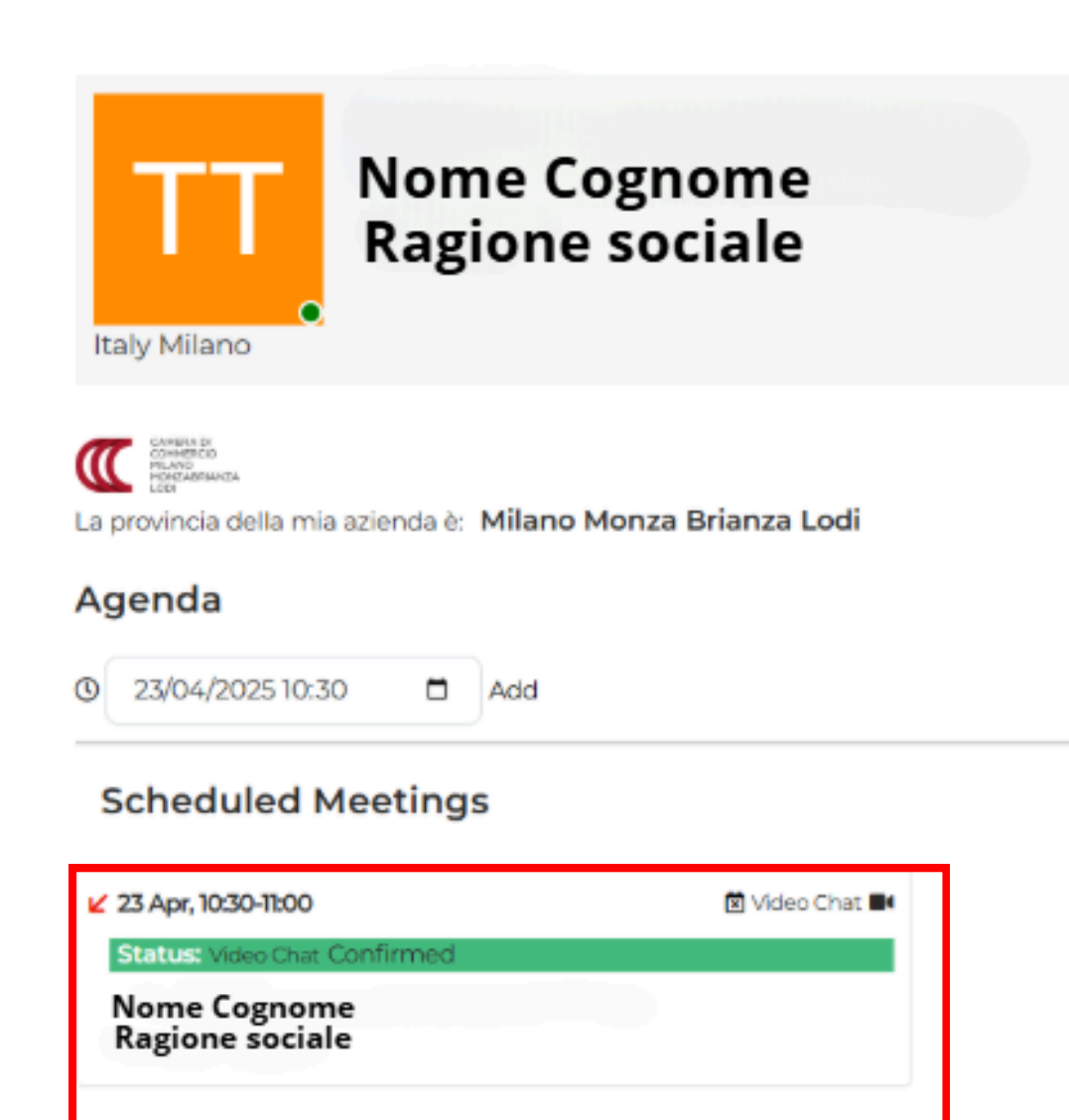

### **My Events**

14 Apr / 31 Dec 2025 InBuyer TEST - NOME AZIENDA SPA private room

Click here to enter

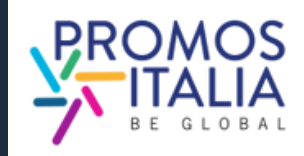

# **BUSINESS MATCHING SEZIONE PROFILE/AGENDA**

Puoi accedere alla sezione **Profile / Agenda** dalla barra in alto a destra della piattaforma

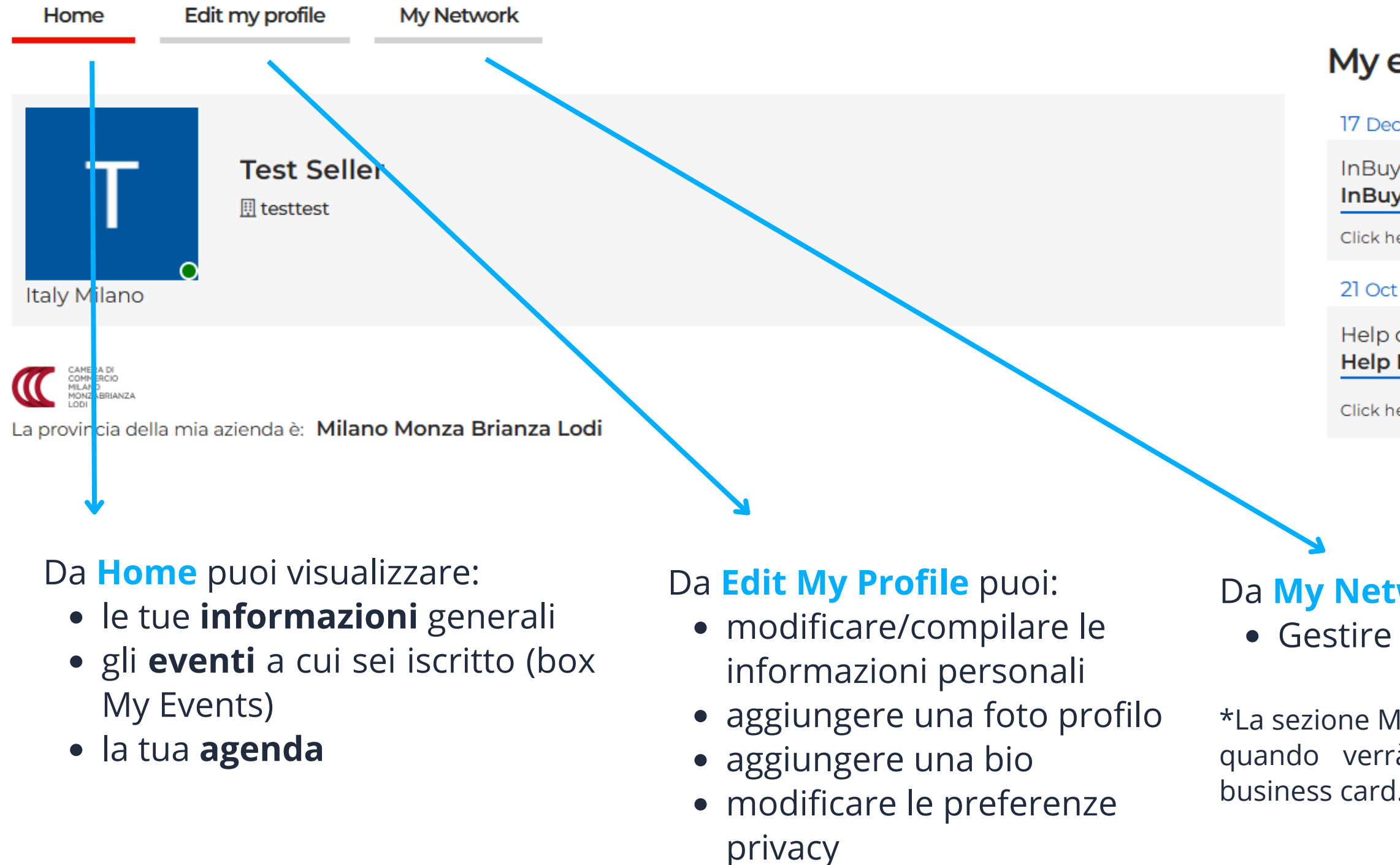

## My events

17 Dec 2024

InBuyer InBuyer Evento Test 1\_2024

Click here to enter

21 Oct / 21 2022

Help desk Help Desk InBuyer

Click here to enter

## Da My Network\* puoi: • Gestire le **business card**

\*La sezione My Network sarà visibile quando verrà aggiunta la prima

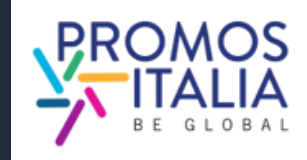

## BUSINESS MATCHING VIDEO CALL

Per effettuare l'appuntamento online, accedi alla virtual room all'ora e al giorno indicati da Profile/Agenda, sezione Agenda, direttamente dallo slot orario Confermato, cliccando sul comando Video Chat. Il comando Video Chat sarà visibile pochi minuti prima dell'appuntamento fissato.

### Mi raccomando sii puntuale!

Ti si aprirà la virtual room. Controlla le impostazioni di microfono e videocamera (fornisci le autorizzazioni, se richieste), modifica il tuo nome (solo se necessario) e accedi alla stanza.

Al termine della video call non dimenticarti di lasciare una **valutazione dell'incontro**.

Potrai anche aggiungere un tuo commento nello spazio dedicato.

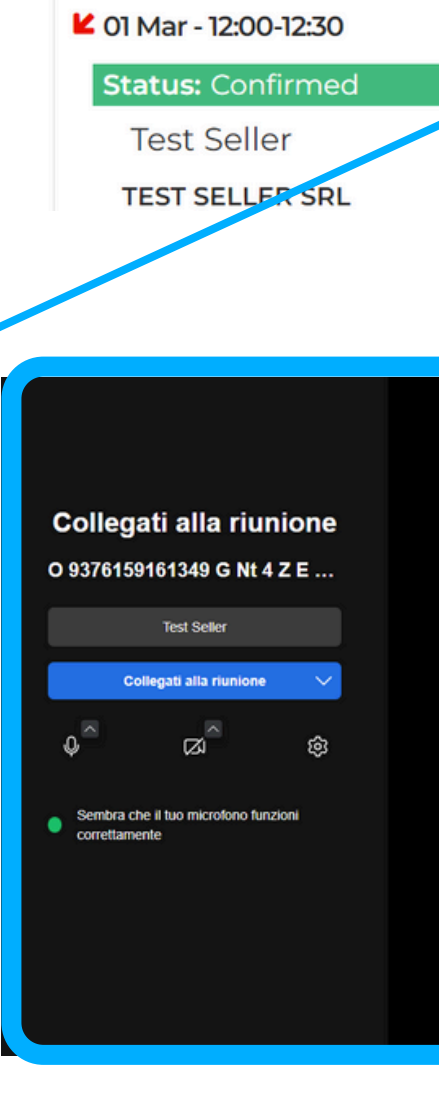

Rate your appointment

Add a comment here

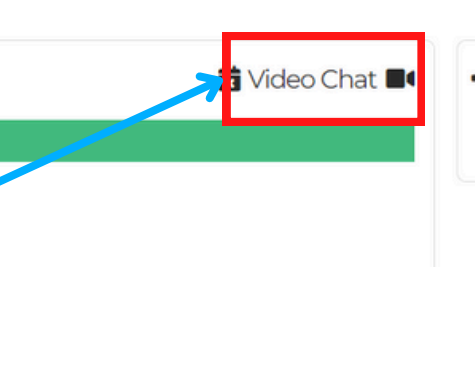

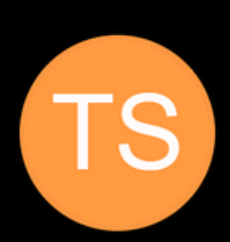

| 3 | $\Diamond$ | $\overleftrightarrow$ |
|---|------------|-----------------------|
|   |            |                       |
|   |            | Send                  |

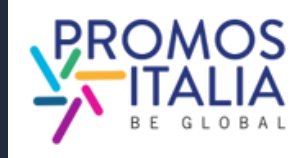

## **BUSINESS MATCHING** I COMANDI DELLA VIRTUAL ROOM

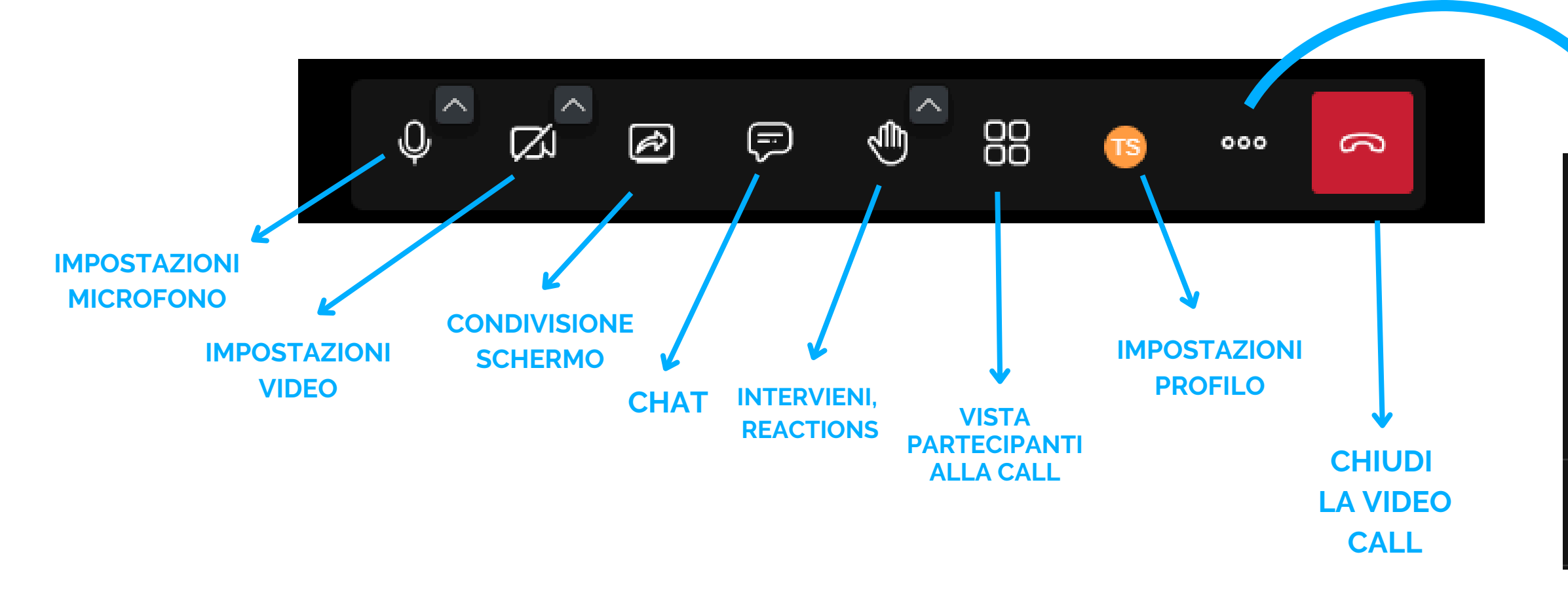

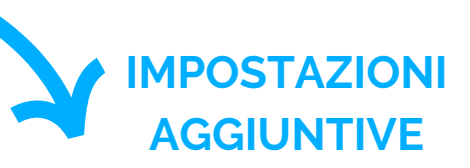

| (0) | Imposta prestazioni |
|-----|---------------------|
|     | Schermo intero      |

 $\odot$ Inizia a registrare

LJ

- $\bigoplus$ Avvia diretta streaming
- $\triangleright$ Condividi un video

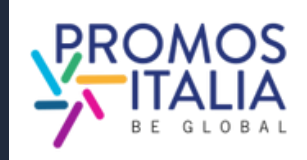

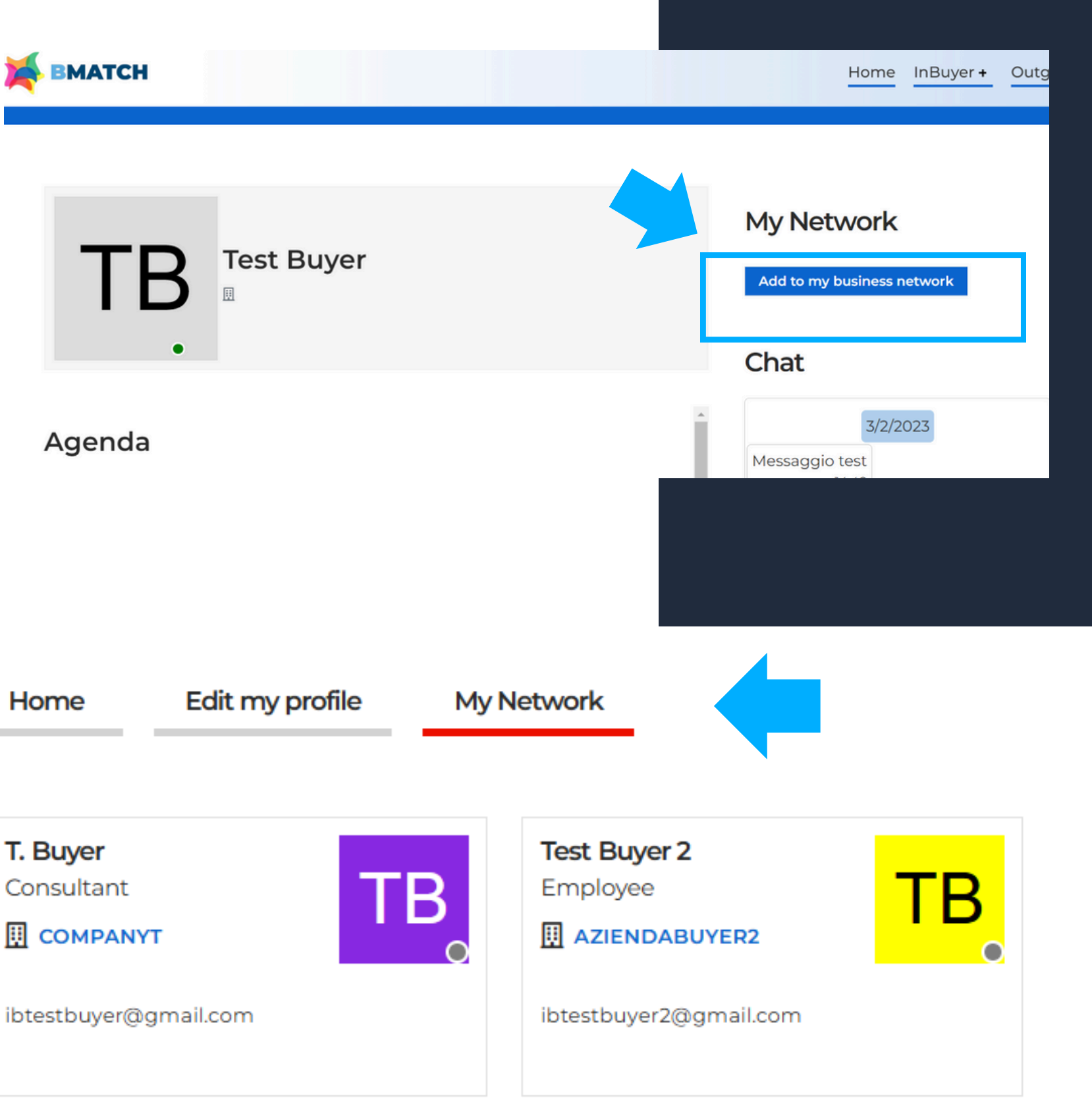

## **BUSINESS MATCHING MY NETWORK**

Nella sezione Profile / Agenda è presente la sezione **My Network** che si attiverà non appena aggiunta la prima business card di un operatore estero. La business card contiene i dati diretti di contatto del buyer (e-mail e telefono diretto) ed è facoltà dell'operatore decidere se accordare o meno questo scambio di contatti diretti.

Come aggiungere una business card:

- clicca sulla sua scheda utente dell'operatore di tuo interesse
- clicca in alto a destra il bottone "Add to my business network" per inviare la richiesta di scambio contatti

Attendi che la controparte accetti la tua richiesta: se accetta, vedrai comparire la business card nella sezione My Network.

T. Buyer COMPANYT

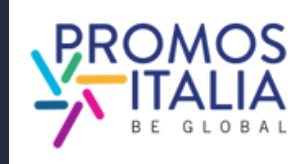

# **ASSISTENZA HELP DESK**

Contatta l'<u>Help Desk</u> per qualsiasi problema, domanda o chiarimento **prima, durante e dopo** l'evento.

> Su ogni pagina della piattaforma, a destra, troverai **l'icona Help Desk**, come indicato nella foto, per raggiungere la pagina dedicata.

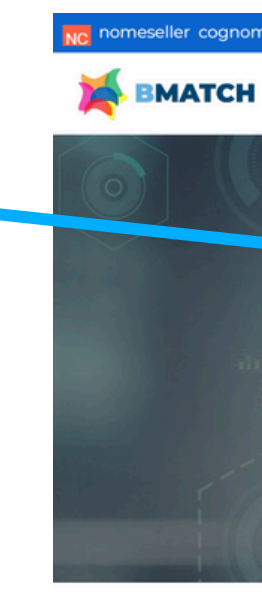

Seleziona l'Help Desk InBuyer per ricevere l'assistenza desiderata.

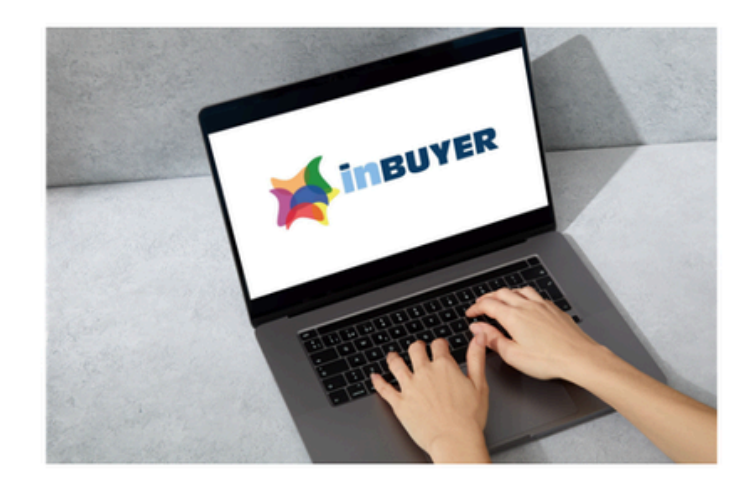

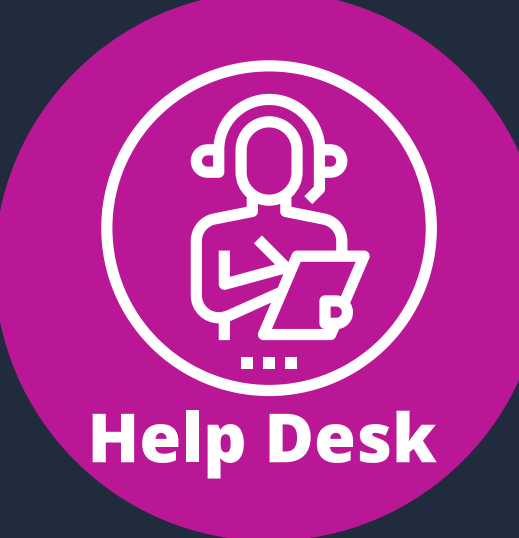

ler Profile | Agenda My company Logou

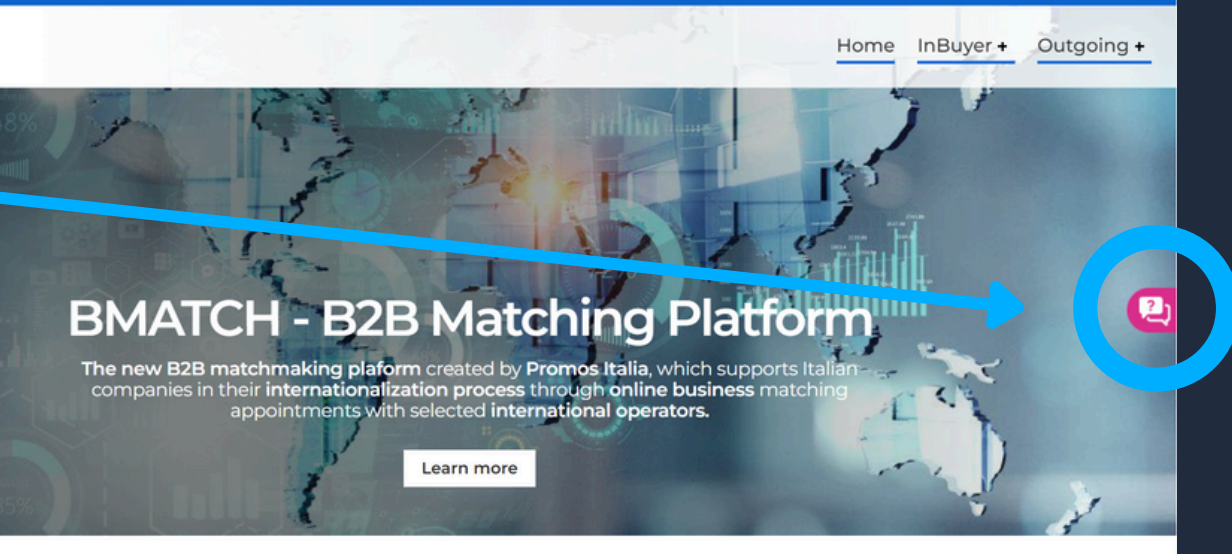

### Help desk

### Help Desk InBuyer

Need assistance with InBuyer events area? We are glad to assist you!

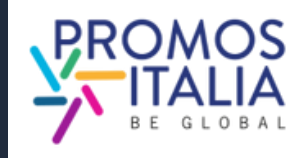

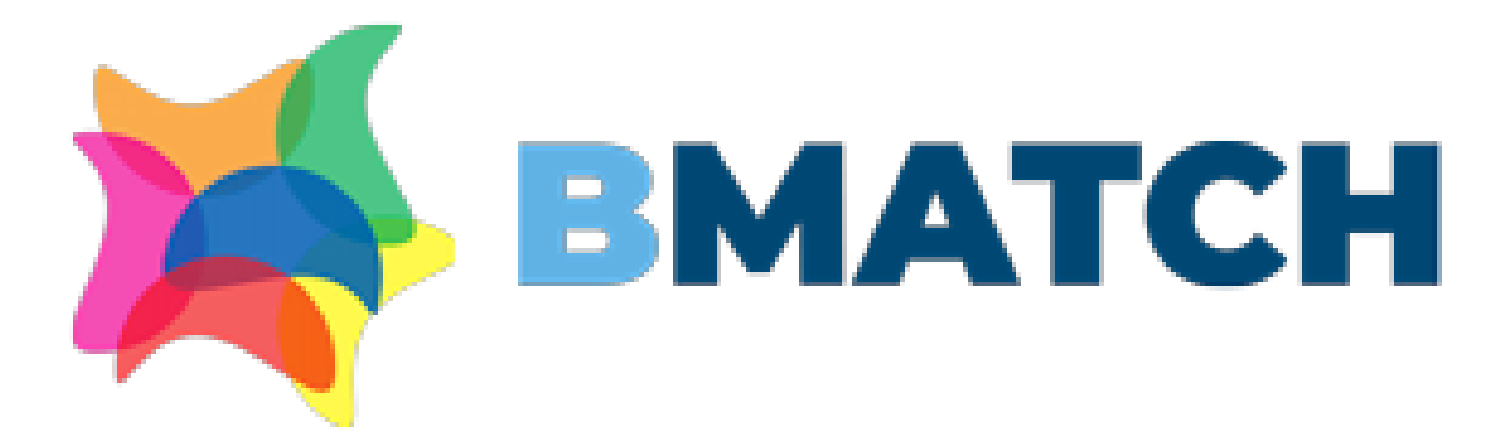

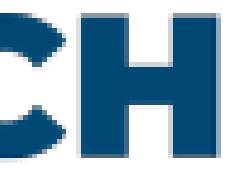

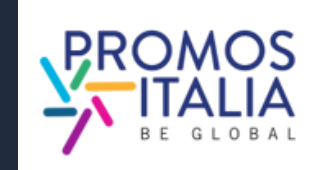